# Σύστημα Κεντρικής Υποστήριξης της Πρακτικής Άσκησης Φοιτητών ΑΕΙ

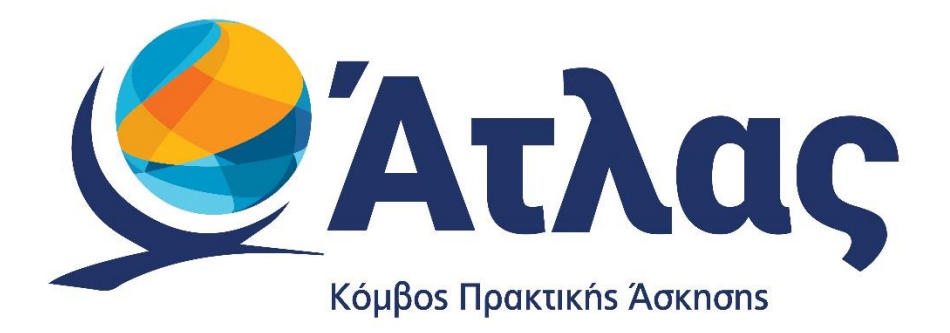

Οδηγός Εγγραφής / Χρήσης Φοιτητή

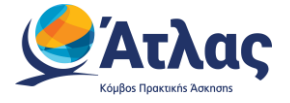

## Περιεχόμενα

| 1                       | Είσο             | Είσοδος στην εφαρμογή |                                       |  |  |
|-------------------------|------------------|-----------------------|---------------------------------------|--|--|
|                         | 1.1              | Εγγρ                  | οαφή                                  |  |  |
| 2                       | Εφαρμογή Φοιτητή |                       |                                       |  |  |
|                         | 2.1              | Κεντ                  | τρική Σελίδα12                        |  |  |
|                         | 2.2              | Στοι                  | χεία Φοιτητή                          |  |  |
|                         | 2.2.             | 1                     | Στοιχεία Φοιτητή                      |  |  |
|                         | 2.2.             | 2                     | Στοιχεία Επικοινωνίας14               |  |  |
|                         | 2.3              | Ανα                   | ζήτηση Θέσεων15                       |  |  |
| 2.4 Αγαπημένες Θέσεις   |                  |                       | πημένες Θέσεις                        |  |  |
| 2.5 Οι Θέσεις μου       |                  | <b>θέσεις μου</b>     |                                       |  |  |
|                         | 2.6              | Βιογ                  | γραφικό                               |  |  |
|                         | 2.6.             | 1                     | Ορατότητα βιογραφικού                 |  |  |
|                         | 2.6.             | 2                     | Προσωπικά στοιχεία                    |  |  |
| 2.6.3<br>2.6.4<br>2.6.5 |                  | 3                     | Επαγγελματικό προφίλ & ενδιαφέροντα28 |  |  |
|                         |                  | 4                     | Εργασιακή εμπειρία                    |  |  |
|                         |                  | 5                     | Γλώσσες                               |  |  |
|                         | 2.6.             | 6                     | Σεμινάρια – Πιστοποιήσεις             |  |  |
|                         | 2.7              | Επικ                  | κοινωνία με το Γραφείο Αρωγής35       |  |  |
|                         | 2.8              | Απο                   | οσύνδεση από το ΚΠΣ                   |  |  |

## Λίστα Εικόνων

| Εικόνα 1 - Σύνδεση στην εφαρμογή                       | 4  |
|--------------------------------------------------------|----|
| Εικόνα 2 - Επιλογή Οικείου Φορέα                       | 4  |
| Εικόνα 3 - Είσοδος με ακαδημαϊκά διαπιστευτήρια        | 5  |
| Εικόνα 4 - Λάθος στα διαπιστευτήρια εισόδου            | 6  |
| Εικόνα 5 - Όροι χρήσης της υπηρεσίας                   | 7  |
| Εικόνα 6 - Ακαδημαϊκά στοιχεία φοιτητή                 | 8  |
| Εικόνα 7 - Αρχικοποίηση στοιχείων φοιτητή              | 9  |
| Εικόνα 8 - Σύνδεσμος επιβεβαίωσης e-mail               | 9  |
| Εικόνα 9 - Επιτυχής επιβεβαίωση e-mail                 | 10 |
| Εικόνα 10 - Διεύθυνση e-mail που έχει ήδη πιστοποιηθεί | 10 |
| Εικόνα 11 - Ειδοποίηση μη πιστοποιημένου e-mail        | 10 |
| Εικόνα 12 - Οδηγίες πιστοποίησης e-mail                | 11 |
| Εικόνα 13 - Κεντρική Σελίδα Λογαριασμού Φοιτητή        | 12 |
| Εικόνα 14 - Αλλαγή στοιχείων ονοματεπώνυμου            | 13 |
| Εικόνα 15 - Αλλαγή e-mail                              | 14 |

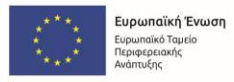

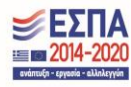

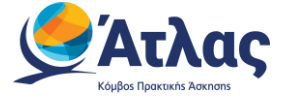

| Εικόνα 16 - Επιτυχής αλλαγή e-mail                                            | 14 |
|-------------------------------------------------------------------------------|----|
| Εικόνα 17 - Αλλαγή κινητού τηλεφώνου                                          | 14 |
| Εικόνα 18 - Επιτυχής αλλαγή κινητού τηλεφώνου                                 | 14 |
| Εικόνα 19 – Φίλτρα αναζήτησης θέσεων (α)                                      | 16 |
| Εικόνα 20 - Φίλτρα αναζήτησης θέσεων (β)                                      | 16 |
| Εικόνα 21 - Αποθήκευση αναζήτησης (α)                                         | 17 |
| Εικόνα 22 - Αποθήκευση αναζήτησης (β)                                         | 17 |
| Εικόνα 23 - Αναλυτικές πληροφορίες θέσης (α)                                  | 18 |
| Εικόνα 24 - Αναλυτικές πληροφορίες θέσης (β)                                  | 18 |
| Εικόνα 25 - Αναλυτικές πληροφορίες φορέα υποδοχής (α)                         | 19 |
| Εικόνα 26 - Αναλυτικές πληροφορίες φορέα υποδοχής (β)                         | 19 |
| Εικόνα 27 - Επιλογή αγαπημένης θέσης                                          | 20 |
| Εικόνα 28 - Αγαπημένες Θέσεις                                                 | 20 |
| Εικόνα 29 - Αντιστοιχισμένες θέσεις φοιτητή                                   | 21 |
| Εικόνα 30 - Προβολή στοιχείων αντιστοιχισμένης θέσης                          | 21 |
| Εικόνα 31 - Αναλυτικά στοιχεία αντιστοιχισμένης θέσης                         | 22 |
| Εικόνα 32 - Φοιτητής χωρίς ανατεθειμένη θέση πρακτικής άσκησης                | 22 |
| Εικόνα 33 - Επεξήγηση χρωμάτων                                                | 23 |
| Εικόνα 34 - Λήψη βεβαίωσης ολοκλήρωσης Πρακτικής άσκησης/Συστατικής επιστολής | 23 |
| Εικόνα 35 - Αρχείο βεβαίωσης ολοκλήρωσης Πρακτικής                            | 24 |
| Εικόνα 36 - Αρχείο συστατικής επιστολής από Φορέα                             | 24 |
| Εικόνα 37 - Καταχώριση αξιολογήσεων για Φορέα υποδοχής/Γραφείο πρακτικής      | 25 |
| Εικόνα 38 - Προβολή αξιολόγησης                                               | 26 |
| Εικόνα 39 - Προσθήκη στοιχείων βιογραφικού                                    | 26 |
| Εικόνα 40 - Ορατότητα βιογραφικού                                             | 27 |
| Εικόνα 41 - Στοιχεία προερχόμενα από το Ίδρυμα                                | 28 |
| Εικόνα 42 - Προσθήκη επαγγελματικού προφίλ & ενδιαφερόντων (α)                | 28 |
| Εικόνα 43 - Προσθήκη επαγγελματικού προφίλ & ενδιαφερόντων (β)                | 29 |
| Εικόνα 44 - Επεξεργασία επαγγελματικού προφίλ & ενδιαφερόντων                 | 29 |
| Εικόνα 45 - Προσθήκη εργασιακής εμπειρίας (α)                                 | 30 |
| Εικόνα 46 - Προσθήκη εργασιακής εμπειρίας (β)                                 | 30 |
| Εικόνα 47 - Προσθήκη εργασιακής εμπειρίας (γ)                                 | 31 |
| Εικόνα 48 - Προσθήκη εργασιακής εμπειρίας (δ)                                 | 31 |
| Εικόνα 49 - Επεξεργασία καταχώρισης εργασιακής εμπειρίας                      | 32 |
| Εικόνα 50 - Προσθήκη γλώσσας                                                  | 32 |
| Εικόνα 51 - Επεξεργασία καταχώρισης γλώσσας                                   | 33 |
| Εικόνα 52 - Προσθήκη σεμιναρίου/πιστοποίησης (α)                              | 33 |
| Εικόνα 53 - Προσθήκη σεμιναρίου/πιστοποίησης (β)                              | 34 |
| Εικόνα 54 - Επεξεργασία καταχώρισης σεμιναρίου/πιστοποίησης                   | 34 |
| Εικόνα 55 - Αποστολή νέου ερωτήματος προς γραφείο αρωγής (α)                  | 35 |
| Εικόνα 56 - Αποστολή νέου ερωτήματος προς γραφείο αρωγής (β)                  | 35 |
| Εικόνα 57 - Κενά πεδία αναφοράς                                               | 36 |
| Εικόνα 58 - Αποσύνδεση από ΚΠΣ                                                | 36 |

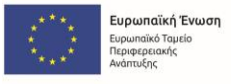

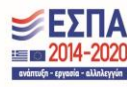

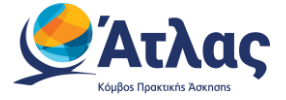

## 1 Είσοδος στην εφαρμογή

Για την είσοδό σας στην εφαρμογή, θα πρέπει να επισκεφθείτε τη σελίδα <u>https://submit-atlas.grnet.gr/</u> και να επιλέξετε «Προπτυχιακός Φοιτητής» (*Εικόνα 1*).

| <b>Κόμβος Πρακτικής Άσκησης</b>                                                                    | Σύστημα Κεντρικής Υπο<br>Πρακτικής Άσκησης Φα                                                                                                 | στήριξης της<br>ριτητών ΑΕΙ                                                                                                    | Expunding Towon<br>Explored and Towon<br>Explored and Towon |  |  |  |  |
|----------------------------------------------------------------------------------------------------|----------------------------------------------------------------------------------------------------|----------------------------------------------------------------------------------------------------|-------------------------------------------------------------|--|--|--|--|
| Κεντρική Σελίδα                                                                                    | Συχνές Ερωτήσεις                                                                                                    | Επικοινωνία                                                                                                    | € ⊕                                                         |  |  |  |  |
|                                                                                                    | Καλώς ήλθατε                                                                                                    |                                                                                                    |                                                             |  |  |  |  |
| E                                                                                                  | γγραφή                                                                                                    | :                                                                                                    | Σύνδεση                                                     |  |  |  |  |
| Για να εγγραφείτε στην εφαρμογή, ε<br>Φορέας Υπ<br>Φορέας Υπο<br>Φορέας Υπο                        | πιλέξτε την κατηγορία χρήστη που ανήκετε:<br>οδοχής (από Ελλάδα)<br>οδοχής (από Κώταρ)<br>δοχής (από Εξωτερικό)                               | Για να συνδεθείτε στην εφαρμογή, επιλέξτε την κατηγορία χρήστη που ανήκετε:<br>Για να συνδεθείτε στην εφαρμογή, επιλέξτε την κατηγορία χρήστη που ανήκετε:<br>Για Γραστικής<br>Για για συνδεθείτε στην εφαρμογή, επιλέξτε την κατηγορία χρήστη που ανήκετε:<br>Για να συνδεθείτε στην εφαρμογή, επιλέξτε την κατηγορία χρήστη που ανήκετε:<br>Για να συνδεθείτε στην εφαρμογή, επιλέξτε την κατηγορία χρήστη που ανήκετε:<br>Για να συνδεθείτε στην εφαρμογή, επιλέξτε την κατηγορία χρήστη που ανήκετε:<br>Για να συνδεθείτε στην εφαρμογή, επιλέξτε την κατηγορία χρήστη που ανήκετε:<br>Για να συνδεθείτε στην εφαρμογή, επιλέξτε την κατηγορία χρήστη που ανήκετε:<br>Για για συνδεθείτε στην εφαρμογή της την κατηγορία χρήστη που ανήκετε:<br>Για για συνδεθείτε στην εφαρμογή της την κατηγορία χρήστη που ανήκετε:<br>Για για συνδεθείτε στην εφαρμογή της την κατηγορία χρήστη που ανήκετε:<br>Για για συνδεθείτε στην εφαρμογή της την κατηγορία χρήστη που ανήκετε:<br>Για για συνδεθείτε στην εφαρμογή της την κατηγορία χρήστη που ανήκετε:<br>Για για συνδεθείτε στην εφαρμογή της την κατηγορία χρήστη που ανήκετε:<br>Για για συνδεθείτε στην εφαρμογή της την κατηγορία χρήστη που ανήκετε:<br>Για για συνδεθείτε στην εφαρμογή της την εφαρμογής της την εφαρμογής της την εφαρμογής της την της την την την την την την την την την την |                                                             |  |  |  |  |
| Σημείωση: Οι Προπτυχκακοί Φοιτητές μη<br>χρησιμοποιώντας τα στοιχεία σύνδεσης από<br>στο δεξί μ    | <u>εείο Πρακτικής</u><br>ορούν να συνδεθούν κατευθείαν στην εφαρμογή<br>ο Ίδρυμα στο σποίο ανήκουν επιλέγοντας "Φοιτητής"<br>έρος της σελίδας | Εάν αντιμετωπίζετε πρόβλημα σύνδεσης με το λογαριασμό σας, μπορείτε να επικοινωνήσετε με το<br>Γραφείο Αρωγής Χρηστών                                                                                                    |                                                             |  |  |  |  |
| EASINIER ASMOEFATIA<br>Vasayofci fieldele, Opartustur<br>va. Adversardo<br><u>Inovinef Cookies</u> |                                                                                                    |                                                                                                    |                                                             |  |  |  |  |

Εικόνα 1 - Σύνδεση στην εφαρμογή

Στην οθόνη που εμφανίζεται, καλείστε να επιλέξετε από τη λίστα, το Ακαδημαϊκό Ίδρυμα στο οποίο φοιτάτε (*Εικόνα 2*).

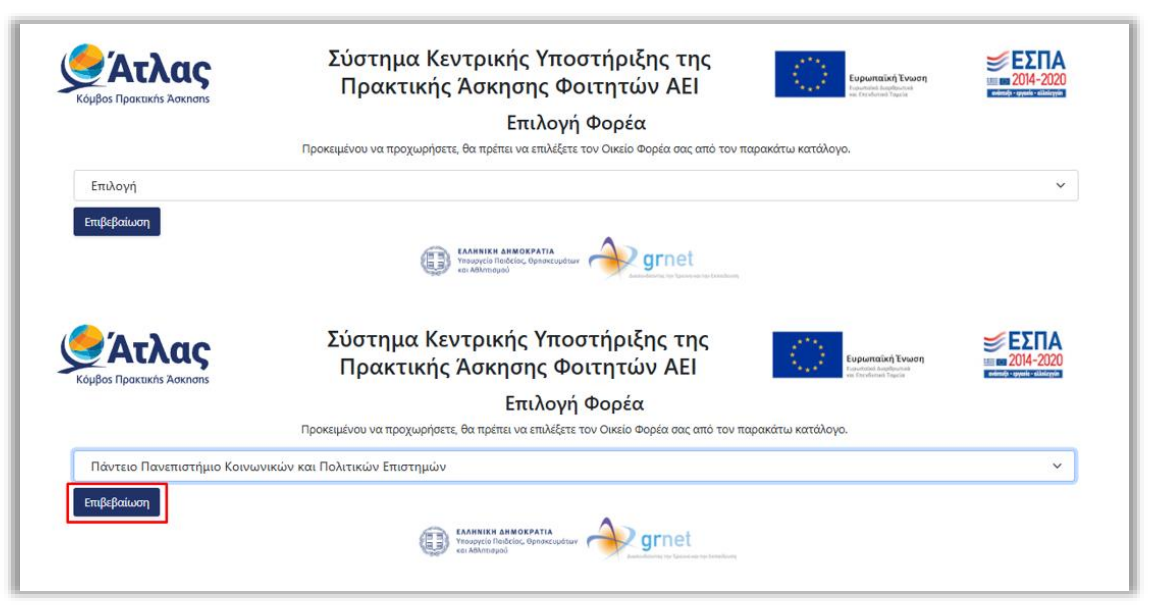

Εικόνα 2 - Επιλογή Οικείου Φορέα

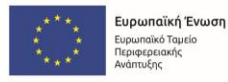

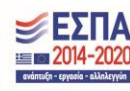

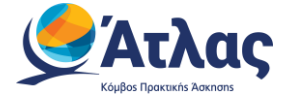

Στη σελίδα που εμφανίζεται στη συνέχεια, θα πρέπει να εισάγετε τα <mark>στοιχεία</mark> (όνομα χρήστη και κωδικό πρόσβασης) που έχετε λάβει <mark>από το Οικείο Ίδρυμα</mark>, για την είσοδό σας σε ηλεκτρονικές υπηρεσίες (*Εικόνα 3*).

| Πάντειον<br>Πανεπιστήμιο<br>Κοινωνικών & Πολιτικών Επιστημών<br>Κοινωνικών & Πολιτικών Επιστημών | al Sciences |
|--------------------------------------------------------------------------------------------------|-------------|
| Institutional Shibboleth Identity Provider<br>The GUnet Shibboleth IDP                           |             |
| Lusername                                                                                        |             |
| Password                                                                                         | Ø           |
| Forgot your password?<br>My SSO Account                                                          |             |
| Login                                                                                            |             |

Εικόνα 3 - Είσοδος με ακαδημαϊκά διαπιστευτήρια<sup>1</sup>

<sup>&</sup>lt;sup>1</sup> Επισημαίνεται πως η συγκεκριμένη εικόνα είναι ενδεικτική, καθώς εξαρτάται από το Ίδρυμα στο οποίο φοιτά ο εκάστοτε Φοιτητής.

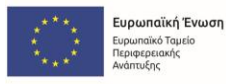

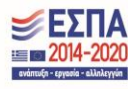

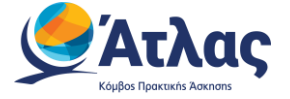

Σε περίπτωση που τα στοιχεία που θα καταχωρίσετε είναι εσφαλμένα, θα εμφανιστεί στην οθόνη σας ένα σχετικό μήνυμα σφάλματος (Εικόνα 4) και δε θα μπορέσετε να ολοκληρώσετε τη σύνδεσή σας, ενώ θα πρέπει <mark>να έρθετε σε επικοινωνία με το Κέντρο Δικτύου του Ιδρύματός σας,</mark> για τον απαραίτητο έλεγχο ορθότητας των εν λόγω στοιχείων.

|                | Πάντειον<br>Πανεπιστήμιο<br>Κοινωνικών & Πολιτικών Επιστημών                                              |
|----------------|----------------------------------------------------------------------------------------------------|
| Institu        | utional Shibboleth Identity Provider<br>The GUnet Shibboleth IDP                                          |
| Auth<br>Pleas  | entication attempt has failed, likely due to invalid credentials.<br>se verify and try again.<br>sername- |
|                | assword O                                                                                                 |
| Forgo<br>My SS | ot your password?<br>50 Account                                                                           |
|                | Login                                                                                                    |

Εικόνα 4 - Λάθος στα διαπιστευτήρια εισόδου

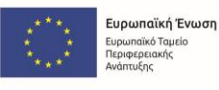

ϊκό Ταμείο Σειακής

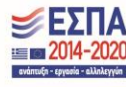

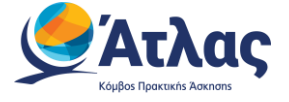

## 1.1 Εγγραφή

Εάν είναι η πρώτη φορά που συνδέεστε στην εφαρμογή, εμφανίζονται οι όροι και οι προϋποθέσεις συμμετοχής της υπηρεσίας Άτλας, τους οποίους θα πρέπει να αποδεχτείτε για να προχωρήσετε στο επόμενο βήμα. Για την αποδοχή των όρων, θα πατήσετε το κουμπί **Συνέχεια Εγγραφής** (*Εικόνα 5*).

|                                                                                                    | Όροι και Προϋποθέσεις Συμμετοχής στο<br>Σύστημα Κεντρικής Υποστήριξης της Πρακτικής Άσκησης Φοιτητών ΑΕΙ                                                                                                    |
|----------------------------------------------------------------------------------------------------|----------------------------------------------------------------------------------------------------|
| <ol> <li>Κάθε συμμετή<br/>πρόγραμμο</li> <li>Ο συμμετής<br/>Υπευθυνης</li> <li>Ο συμμετής<br/>στους παρς</li> <li>Η συμμετής<br/>φοτηττών κ</li> <li>Η αυλλογήνα</li> <li>Η αυλλάγοντα<br/>την παροχή<br/>οριζόμενα (<br/>Φρησκευμά<br/>δεδομένων</li> <li>αυλλέγοντα</li> <li>συμλέγοντα</li> <li>την παροχή</li> <li>δομένων</li> <li>συμμετήςω</li> <li>τους ή για 1</li> <li>Η ΕΔΥΤΕ Α.Ι</li> <li>για την οπος<br/>χρήστης του<br/>της από κάι<br/>προέλδουν</li> <li>διένεξη τως</li> <li>Η ΕΔΥΤΕ Α.ΕΥΤΕ Α.Ι</li> <li>Αυτό κάθε σ</li> </ol> | τέχων φοτητής οφείλει να διαβάσει προσεκτικά τους παρόντις όρους και προϋποθέσεις συμμετοχής πριν από την συμμετοχή του στο πρόγραμμα ΑΤΛΑΣ. Η συμμετοχή του στο<br>συνεπάγετα την αυτόματη αποδοχή των παρόντων όρων συμμετοχής.<br>ων φοτητής στο πρόγραμα ΑΤΛΑΣ αποδέχεται ότι τα στοιχία που δηλώνει στο πρόγραμμα είναι αληθή και επίκαιρα και ότι κάθε δήλωσή του στο πρόγραμμα επέχει θέση<br>άήλωσης κατά την έννοια και με τις συνείπειες του ν.1999/86, όπως ισχύει.<br>ων φοτητής στο πρόγραμα ΑΤΛΑΣ αποδέχεται ότι τα στοιχία που δηλώνει στο πρόγραμμα είναι αληθή και επίκαιρα και ότι κάθε δήλωσή του στο πρόγραμμα επέχει θέση<br>άήλωσης κατά την έννοια και με τις συνείπειες του ν.1999/86, όπως ισχύει.<br>ων φοτητής στο πρόγραμα ΑΤΛΑΣ σε καμία περίπτωση δεν συνεπάγεται την αντιστοίχισή του σε κάποια θέση Πρακτικής λοκησης ή του φατατό εισχύουσα νομοθεσία.<br>ή του φοτητή στο πρόγραμμα ΑΤΛΑΣ σε καμία περίπτωση δεν συνεπάγεται την αντιστοίχισή του σε κάποια θέση Πρακτικής λοκησης έχουν τα Ακαδημακά Ιδύριατα.<br>αι εθεσων Πρακτικής λοκησης έχουν τα Ακαδημικά Ιδρύματα.<br>αι επεξεργασία των δεδομένων προσωπικού χαρακτήρα του συμμετέχοντα φοιτητή υπόκειται στους όρους του παρόντος στις σχετικές διατάξεις του ν. 2472/97, όπως ισχύπικ,<br>αι απεξεργασία των δεδομένων προσωπικού χαρακτήρα του συμματόχοντα φοιτητή υπόκειται στους όρους του παρόντος στις σχετικές διατάξεις του ν. 2472/97, όπως ισχύπικ,<br>τους υχάνοτες γύρωος τοι εθινοκό, ιεμοναικάκοι και Εθέθους διακίου για την προσταί του στα πόρυο υπό την ιστιρέρωση τους από την ΕΔΥΤΕ Α.Ε. Με<br>η τις συγκατάθεσης στο παρόν, οι φοιτητής πορέχει και τη συγκατάθεση του για τη συλληλγι και επεξεργασία ταν απεδέρινων προσωπικού χαρακτήρα του συματικό του δεδομένων προσωπικού χαρακτήρα του σόν του διαδοση ή πρόσβαση και κάθε άλη μορφή αθέμτης επεξεργασίας.<br>Ο το ν. 2472/97, τη ανείχει και τη συγκατάθεση του για τη συλολική μα τη προσικήλογια και ετέξεργασία τα τα κάλληλα οργοιωτικά χαραφοιτικά του χάι αυτή<br>των αληλοτιση τους από τοχαι ή αθέμετη καταστροφή, τυχικά ατω τα παρόχοριφαντη μα αφικήμα τα τατάλληλα οργοιωτικαί |
| Δηλώνω υπεύθυ                                                                                                    | να ότι:                                                                                                    |
| Έχω διαβάσει κα<br>Συνέχεια Εγ                                                                                                    | ι αποδέχομαι τους Όρους και Προύποθέσεις συμμετοχής στο «Σύστημα Κεντρικής Υποστήριξης της Πρακτικής Άσκησης Φοιτητών ΑΕΙ" (κάντε seroll για να τους διαβάσετε)<br>γραφής                                                                                                    |

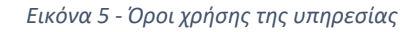

Πατώντας το κουμπί **Συνέχεια Εγγραφής**, εμφανίζεται ένας πίνακας με τα στοιχεία που επιστρέφονται από το ίδρυμά σας (*Εικόνα 6*). Συγκεκριμένα, στον πίνακα εμφανίζονται τα ακόλουθα στοιχεία:

- Όνομα
- Επώνυμο
- Ίδρυμα
- Σχολή
- Τμήμα
- Αριθμός μητρώου

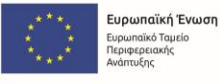

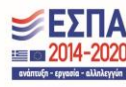

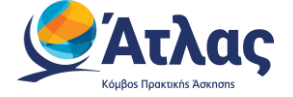

Σε περίπτωση που <mark>οποιοδήποτε από τα στοιχεία αυτά δεν είναι ακριβή, θα πρέπει να πατήσετε το κουμπί **Ακύρωση** και να απευθυνθείτε στο Κέντρο Δικτύου του Ιδρύματός σας</mark>, προκειμένου να ελεγχθούν και να διορθωθούν τα στοιχεία σας στον Κατάλογο Χρηστών του ιδρύματος.

| Εντοπίστηκε ότι ε                                                          | ίναι η πρώτη φορά που συνδέεστε στο                                                                              |  |  |  |
|----------------------------------------------------------------------------|----------------------------------------------------------------------------------------------------|--|--|--|
| Σύστημα Κεντρικ                                                            | ής Υποστήριξης της Πρακτικής Άσκησης                                                                             |  |  |  |
| Φοιτήτων ΑΕΙ, κανοντας login από τον Καταλόγο Χρήστων του<br>Ιδούματός σας |                                                                                                    |  |  |  |
| Ιδρύματός σας.                                                             |                                                                                                    |  |  |  |
| Από τον Κατάλογο Χι                                                        | οηστών του Ιδρύματός σας στάλθηκαν στο                                                                           |  |  |  |
| Πληροφοριακό Σύστ                                                          | ημα Κεντρικής Υποστήριξης της Πρακτικής                                                                          |  |  |  |
| Άσκησης Φοιτητώ                                                            | ν ΑΕΙ τα ακόλουθα στοιχεία, τα οποία θα                                                                          |  |  |  |
| καταχωριστούν αυτόματα στο λογαριασμό σας.                                 |                                                                                                    |  |  |  |
| <u>Μην ανησυχείτε</u> αν ο                                                 | Κατάλογος Χρηστών επέστρεψε στο πεδίο                                                                            |  |  |  |
| του Ον/μου σας                                                             | τόσο σε ελληνικούς όσο και λατινικούς                                                                            |  |  |  |
|                                                                            | χαρακτήρες.                                                                                                    |  |  |  |
| Όνομα:                                                                     |                                                                                                    |  |  |  |
| Επώνυμο:                                                                   |                                                                                                    |  |  |  |
| Ίδρυμα:                                                                    |                                                                                                    |  |  |  |
| Σνολά:                                                                     |                                                                                                    |  |  |  |
| 2,000                                                                      |                                                                                                    |  |  |  |
| Τμήμα:                                                                     |                                                                                                    |  |  |  |
| Ap.                                                                        |                                                                                                    |  |  |  |
| Μητρώου:                                                                   |                                                                                                    |  |  |  |
| E in an annual a mur                                                       | AGN share success and more AKYDOTH was                                                                           |  |  |  |
| επικοινωνήστε με                                                           | το Κέντοο Αικτίων του Ιδούματός σας                                                                              |  |  |  |
| ητώντας να νίνει η ι                                                       | τγετική διόρθωση στον Κατάλονο Χρηστών                                                                           |  |  |  |
|                                                                            | του Ιδρύματός σας.                                                                                               |  |  |  |
| Εάν τα στοιχεία αυ                                                         | τά είναι ακριβή, πατήστε ΣΥΝΕΧΕΙΑ για να                                                                         |  |  |  |
| συνεχίσετε τη διαδ                                                         | ικασία εγγραφής σας στο Πληροφοριακό                                                                             |  |  |  |
|                                                                            | Σύστημα                                                                                                    |  |  |  |
|                                                                            |                                                                                                    |  |  |  |
|                                                                            |                                                                                                    |  |  |  |
| E.                                                                         | and the second second second second second second second second second second second second second second second |  |  |  |

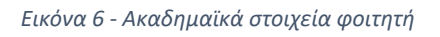

Εφόσον τα επιστραμμένα στοιχεία είναι ακριβή, μπορείτε να πατήσετε το κουμπί <mark>Συνέχεια</mark>, για να μεταβείτε στο λογαριασμό σας, εντός του ΚΠΣ της υπηρεσίας Άτλας.

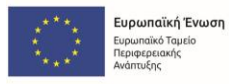

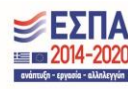

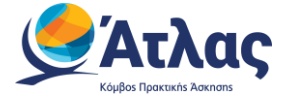

Κατά την πρώτη είσοδό σας στην εφαρμογή, καταχωρίζετε τα στοιχεία σας (Όνομα και Επώνυμο με ελληνικούς και λατινικούς χαρακτήρες), με τον τρόπο που επιθυμείτε να εμφανίζονται εντός του Κεντρικού Πληροφοριακού Συστήματος (στο εξής, ΚΠΣ), ενώ αρχικοποιείτε, επιπλέον, τα στοιχεία επικοινωνίας σας (κινητό τηλέφωνο, e-mail) (*Εικόνα 7*).

|                                                                                                    | (+ Amooindeon                                                                                                    |
|----------------------------------------------------------------------------------------------------|----------------------------------------------------------------------------------------------------|
| » Ονοματεπώνυμ                                                                                                    | ιο Φοιτητή από Κατάλογο Ιδρύματος                                                                                                    |
|                                                                                                    | Όπως ακριβώς επιστράφηκε από τον Κατάλογο Χρηστών του Ιδρύματος                                                                                                    |
| Ονοματεπώνυμο                                                                                                    |                                                                                                    |
|                                                                                                    |                                                                                                    |
| » Ονοματεπώνυμ                                                                                                    | ιο Φοιτητή με Ελληνικούς Χαρακτήρος                                                                                                    |
|                                                                                                    | Αν το Ονίμο περιέχα <u>χόνιο</u> λατινικούς χαρακτήρες, κάντε είεικ στο κουτόι» "Ονίμο μόνο στα λατινικά"                                                                                                    |
| Ονίμο μόνο στα λατι                                                                                                    | and 🗌                                                                                                    |
| Ονομα                                                                                                    |                                                                                                    |
| Επώνυμο                                                                                                    |                                                                                                    |
|                                                                                                    |                                                                                                    |
| » Outputterminan                                                                                                    | un Baumini un Ammenia Vanaminar                                                                                                    |
| » Ονοματεπώνυμ                                                                                                    | υο Φοιτητή με Λατινικούς Χαρακτήρες                                                                                                    |
| » Ονοματεπώνυμ<br>Για το σωσ                                                                                                    | υο Φοιτητή με Λατινικούς Χαρακτήρες<br>πό τρόπο αναγραφής του Ονίμου με λατινικούς χαρακτήρες μπορείτε να συμβουλευτείτε την παρακάτω <u>αποσελίδα να την υσταγοριφή ναρακτήσων κατά ΕΛΟΤ 743</u>                                                                                                    |
| » Ονοματεπώνυμ<br>Για το σως<br>Όνομα                                                                                                    | υο Φοιτητή με Λατινικούς Χαρακτήρος<br>πό τρόπο αναγραφής του Ονίμου με λατινικούς χαρακτήρες μπορείτε να συμβουλευτείτε την πορακάτω <u>στοσελίζα να της μεταγραφή ναρακτήρων κατά ΕΛΟΤ 743</u>                                                                                                    |
| <ul> <li>&gt; Очоразелώчир</li> <li>Гла то ошо</li> <li>Очоро</li> <li>Еткічиро</li> </ul>                                                                                                    | υο Φοιτητή με Λατινικούς Χαρακτήρος<br>πό τρόπο αναγροφής του Οινίμου με λατινικούς χαρακτήρες μπορείτε να συμβουλευτείτε την παρακάτω <u>στοσελίδα να της μεταγροφή ναρακτήσων κατά ΕΛΟΤ 743</u>                                                                                                    |
| <ul> <li>• Охоратетийниц</li> <li>Па то аше</li> <li>• Охора</li> <li>• Етийница</li> </ul>                                                                                                    | υο Φοιτητή με Λατηνικούς Χαρακτήρος<br>πό τρόπο αναγραφής του Ονήμου με λατινικούς χαρακτήρες μπορείτε να συμβουλευτείτε την παρακάτω <u>στοσελίδα να την ωσταγορεή ναρακτήρων κατά ΕΛΟΤ 743</u>                                                                                                    |
| <ul> <li>Ονοματεπώνυμ</li> <li>Για το σωσ</li> <li>Όνομο</li> <li>Επώνυμο</li> <li>Στοιχεία Επικου</li> </ul>                                                                                                    | υο Φοιτητή με Λατηνικούς Χαρακτήρος<br>πό τρόπο αναγραφής του Ονύμου με λατινικούς χαρακτήρες μπορείτε να συμβουλευτείτε την παρακάτω <u>στοσελίδα να την υσταγερατή ναρακτήρων κατά ΕΛΟΤ 743</u>                                                                                                    |
| <ul> <li>• Очорательйону<br/>Га то оше</li> <li>• Очора</li> <li>• Στοχεία Εлικού</li> </ul>                                                                                                    | ου Φαιτητή με Λατινικούς Χαρακτήρες<br>πό τρόπο αναγραφής του Ονίμου με λατινικούς χαρακτήρες μπορείτε να συμβουλευτείτε την παρακάτω <u>αποσελίδα να την κεταγορφή ναροκτήσων κατά ΕΛΟΤ.743</u><br>νωνίας<br>Είναι σημαντικό να δηλώσετε τα παρακάτω στοιχεία επικαινωνίας για να λαμβάνετε ενημερώσεις σχετικά με την εκπόνηση της Πρακτικής σος Άανησης    |
| <ul> <li>• Очоразствочку<br/>Га то оше</li> <li>• Очора</li> <li>• Στοχεία Επικού</li> <li>• Στοχεία Επικού</li> </ul>                                                                                                    | νο Φοιητή με Λατινικούς Χαρακτήρες<br>πό τρόπο αναγροφής του Ονίμου με λατινικούς χαρακτήρες μπορείτε να συμβουλευτείτε την πορακότω <u>στισεελίδα να την υσταγιορφή ναρακτήρων κατά ΕΛΟΤ 743</u><br>νωνίας<br>Είναι σημαντικό να δηλώσετε τα παρακότω στοιχεία επικοινωνίας για να λαμβάνετε ενημερώσεις σχετικά με την ευτόνηση της Πρακτικής σος λαιτροης  |
| • Очоразстийнур<br>Га то ошо<br>Очора<br>Етигура<br>• Στοχεία Επικοί<br>Е-mail<br>Е-mail                                                                                                    | νο Φοιητή με Λατινικούς Χαρακτήρες<br>πό τρόπο αναγροφής του Ονίμου με λατινικούς χαρακτήρες μπορείτε να συμβουλευτείτε την πορακότω <u>στισσελίδα να την υσταγροφή ναρακτήρων κατά ΕΛΟΤ 743</u><br>νυνίας<br>Είναι σημαντικό να δηλώσετε τα παρακότω στοιχεία επικοινωνίος για να λουβάνετε ενημερώσεις σχετικά με την ευτόνηση της Πρακτικής σος λαιτροης   |
| • Очоразстийнур<br>Га то ошо<br>Очора<br>Етигура<br>• Στοχεία Επικοί<br>Е-mail<br>Етириβοίωση E-mail<br>Киндтó                                                                                                    | ου Φοιτητή με Λατινικούς Χαρακτήρος<br>πό τρόπο αναγραφής του Ονίμου με λατινικούς χαρακτήρες μπορείτε να συμβουλευτείτε την πορακάτω <u>στισσελίδα να την υσταγραφή ναρακτήρων κατά ΕΛΟΤ 743</u><br>νωνίας<br>Είναι σημαντικό να δηλώσετε τα πορακάτω στοιχεία επικοινωνίος για να λουβάνετε ενημερώσεις σχετικά με την εκτόνηση της Προκτικής σος λαιτροης  |
| Coopuration of the order     Coopuration     Coopuration | ου Φοιητηή με Λατινικούς Χαρακτήρος<br>πό τρόπο αναγροφής του Ονίμου με λατινικούς χαρακτήρες μπορείτε να συμβουλευτείτε την πορακάτω <u>στοσελίδα να την μεταγροφή ναρακτήρων κατά ΕΛΟΤ743</u><br>νωνίας<br>Είναι σημαντικά να δηλώσετε τα πορακάτω στοιχεία επικοινωνίος για να λουβάνετε ενημερώσεις σχετικά με την εκτάνηση της Πρακτικής σος λουησης<br> |
| Oropattentionage     File to oue     Oropae     Emirroyae     Stocyclic Emicol     E-mail     Emglapelwong E-mail     Kingné     Emglapelwong Kingno                                                                                                    | υο Φοκτητή με Λαττινικούς Χαρακτήρος<br>πό τρόπο αναγροφής του Ονύμου με λατινικούς χαρακτήρος μπορείτε να συμβουλευτείτε την παρακάτω <u>ατοσελίδα να την υεταγκορή ναρακτήρων κατά ΕΛΟΤ.743</u>                                                                                                    |

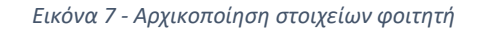

Μετά την αρχικοποίηση των στοιχείων σας, αποστέλλεται στη διεύθυνση e-mail που έχετε ορίσει, ένας μοναδικός σύνδεσμος για την επιβεβαίωση του e-mail σας. Το e-mail που λαμβάνετε (*Εικόνα 8*), έχει θέμα «[Υ.ΠΑΙ.Θ.Α. - ΠΡΑΚΤΙΚΗ ΑΣΚΗΣΗ] Οδηγίες Πιστοποίησης E-mail Λογαριασμού» και αποστέλλεται από τη διεύθυνση no-reply@minedu.gov.gr.

| Πρ                                           | ος χρήστη του Ιυστήματος Κεντρικής Υποστήριξης της Πρακτικής Άοκησης Φοιτητών ΑΕΙ.                                                                                                    | 1  |
|----------------------------------------------|----------------------------------------------------------------------------------------------------|----|
| Eu                                           | χαριστούμε για την εγγραφή σας στο Ιύστημα Κεντρικής Υποστήριξης της Πρακτικής Άσκησης Φοιτητών ΑΕΙ.                                                                                                    |    |
| r.                                           | α να επιβεβαιώσετε το e-mail που έχετε δηλώσει για το λογαριασμό σας, επιλέξτε τον υπερούνδεσμο που ακολουθεί:                                                                                                    |    |
| <u>ht</u><br>%7<br><u>sd</u>                 | tps://emeal.sefilins.protection.outlook.com/nui-http%X5F2Fibmlist:atlas.growt.gr%FVerifyEmail%Statudent%Strum%X61d%SDdc1ad7a-1488-4421-376-9FC12c6844:Eddta=05%Tc81<br>X5C7d71ate14c344754208080f298150%Tc84f0e7FoFe64efata5asaaaaaaaax7c1%Tc%Tc63830408228142039%TcUnknow%TcTHFob62853892W1jo1K4u;jawF0AllC30[jo1V2]wfz1lC3BT1ETLThamAdlC3XVCT0Hm0%30%Tc3008%Tc%Tc%Tc6<br>ata-2UX5288g2CPF9msOnu0HTx6eg77319uBm0HWYxx0+f633D&rcserved=0 | 1  |
| <br>ΠΡ<br>Το<br>Εά<br><u>%7</u><br><u>sd</u> | 200H:<br>e-mail autó az amostélletat amó to Online HelpDesk tou Iustíµatoç Kevtpikóç Ynostípitőg; tiç Npartikój Askanog Goitntúv AEI<br>acadologia MMI amavrápete se autó to e-mail.<br>6 ýzet anoptel, junoptet se autoinovanýsterikovásásásásasásása a se a se a se a se a se                                                                                                    | i. |
| ро<br><u>%7</u><br><u>sd</u><br>Тw           | wered by GNNET https://emea01.safelinks.protection.outlook.com/2url=http%3A%2F%3Fwaw.genet.gr%2F&data=05%7C01<br>%%C4/d1ate142d487f&19080drf0s9315%%7C4df9e7fe9f4de%7b435aaaaaaaaa%7C1%7C6%263369408228155883%7CUnknoun%7CTWFpbGZsb3dBey7WIjo1MC4wLjAw#DAilC30[jo1V21wHz1ilC3BTII61k1hawkilC3XVCI6Mn8%3D%7C3008%7C%7C%7C<br>http://genet.gr/life/scbook:@genet.gr/life/schook=0<br>ltter:@genet.gr/life/scbook:@genet.gr/life/schook=0   | i  |

Εικόνα 8 - Σύνδεσμος επιβεβαίωσης e-mail

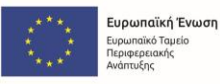

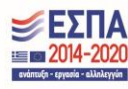

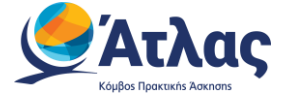

Πατώντας πάνω στον σύνδεσμο, μεταβαίνετε σε σελίδα της υπηρεσίας Άτλας από την οποία ενημερώνεστε ότι η επιβεβαίωση του e-mail του έχει πραγματοποιηθεί επιτυχώς και παραπέμπεστε σε εκ νέου είσοδο στο ΚΠΣ (*Εικόνα 9*).

| <b>Ατλας</b><br>Κόμβος Πρακτικής Άσκησης                                                              | Σύστημα Κεντρικής Υποστή<br>Πρακτικής Άσκησης Φοιτη | ϳριξης της<br>ιτών ΑΕΙ | Ευρωπαϊκή Ένωση<br>Τουπαιά απολυτιά<br>en Γανένται Τομία | EDITA<br>2014-2020<br>refere() - cypede - alabety(vir |  |  |
|----------------------------------------------------------------------------------------------------|-----------------------------------------------------|------------------------|----------------------------------------------------------|-------------------------------------------------------|--|--|
| Κεντρική Σελίδα                                                                                       | Συχνές Ερωτήσεις                                    | Επικοινωνία            |                                                          | ê 🕀                                                   |  |  |
| 🛦 Η επιβεβαίωση του e-mail σας πραγματοποιήθηκε επιτυχώς. Για να συνδεθείτε στο σύστημα πατήστε εδώ   |                                                     |                        |                                                          |                                                       |  |  |
| EAANNIKH AHMOKPATIA<br>Ymouryeld filodelide, deproacuydraw<br>Ka AdAmmoyoù<br><u>Choktikć Cookles</u> |                                                     |                        |                                                          |                                                       |  |  |

Εικόνα 9 - Επιτυχής επιβεβαίωση e-mail

Σε περίπτωση που μετά την επιβεβαίωση του e-mail σας, πατήσετε ξανά πάνω στον ήδη χρησιμοποιημένο σύνδεσμο, ενημερώνεστε ότι η πιστοποίηση του e-mail σας έχει ήδη ολοκληρωθεί (*Εικόνα 10*).

| 9 | <b>Ατλας</b><br>Κόμβος Πρακτικής Άσκησης                                                             | Σύστημα Κεντρικής Υποστήριξης της<br>Πρακτικής Άσκησης Φοιτητών ΑΕΙ |             | Expandicá ferences<br>Expandicá desethoranda<br>ser fondorenda Tagala |  |  |
|---|----------------------------------------------------------------------------------------------------|---------------------------------------------------------------------|-------------|-----------------------------------------------------------------------|--|--|
| L | Κεντρική Σελίδα                                                                                      | Συχνές Ερωτήσεις                                                    | Επικοινωνία | ۹                                                                     |  |  |
| Ŀ | 🛦 Έχετε ήδη επιβεβαιώσει το e-mail σας.                                                              |                                                                     |             |                                                                       |  |  |
|   | EAANNIKK ANMOKPATIA<br>Preopycia Rodčíce, Oprovskopňav<br>kar ABAntrajuči<br><u>Πολιτική Cookies</u> |                                                                     |             |                                                                       |  |  |

Εικόνα 10 - Διεύθυνση e-mail που έχει ήδη πιστοποιηθεί

Αν δεν πιστοποιήσετε το e-mail σας, ενώ θα έχετε κανονικά δικαίωμα πρόσβασης στο λογαριασμό σας, συνδεόμενοι σε αυτόν θα βλέπετε ειδοποίηση ότι δεν έχει ολοκληρωθεί η συγκεκριμένη ενέργεια (*Εικόνα* **11**).

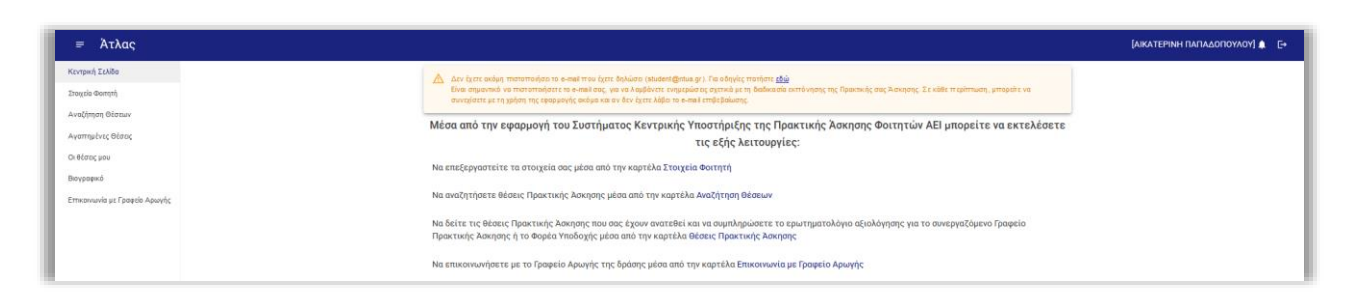

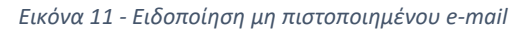

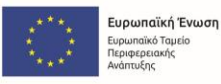

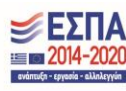

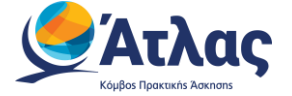

Αν πατήσετε πάνω στο σύνδεσμο «εδώ» (όπως αυτός εμφανίζεται στην Εικόνα 11), ανοίγει ένα παράθυρο με οδηγίες για την πιστοποίηση του e-mail (Εικόνα 12).

Οδηγίες Πιστοποίησης Email Х Κατά την εγγραφή σας στην εφαρμογή, σας στάλθηκε e-mail πιστοποίησης με τίτλο: [Υ.ΠΑΙ.Θ.Α. - ΠΡΑΚΤΙΚΗ ΑΣΚΗΣΗ] Οδηγίες Πιστοποίησης E-mail Λογαριασμού Εάν το έχετε λάβει , πατήστε το link που έχει στο κείμενό του, ώστε να πιστοποιήσετε το e-mail του λογαριασμού σας. Εάν δεν το έχετε λάβει μπορεί να έχουν συμβεί τα εξής: Να μην έχετε δηλώσει σωστά το e-mail σας. Πηγαίνετε στη σελίδα «Στοιχεία Χρήστη» για να δείτε το e-mail που έχετε δηλώσει και, εάν έχετε κάνει λάθος να το διορθώσετε. Μόλις το διορθώσετε, θα σας έρθει νέο e-mail πιστοποίησης. To e-mail πιστοποίησης που σας στάλθηκε, να έχει μαρκαριστεί ως SPAM και να έχει καταλήξει στην Ανεπιθύμητη Αλληλογραφία του γραμματοκιβωτίου σας. Ψάξτε, λοιπόν, στον φάκελο της Ανεπιθύμητης Αλληλογραφίας (Junk). Σε αυτήν την περίπτωση, να έχετε υπόψη σας ότι κάθε e-mail που σας στέλνει η εφαρμογή θα OK

Εικόνα 12 - Οδηγίες πιστοποίησης e-mail

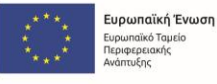

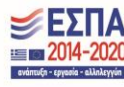

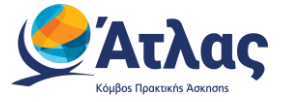

## 2 Εφαρμογή Φοιτητή

Αφού συνδεθείτε στο λογαριασμό σας (Εικόνα 13), μπορείτε να:

- 1. Επεξεργαστείτε τα στοιχεία σας από την καρτέλα «Στοιχεία Φοιτητή»
- 2. Αναζητήσετε θέσεις από την καρτέλα «Αναζήτηση Θέσεων»
- 3. Σώσετε αναζητήσεις που σας ενδιαφέρουν στις «Αγαπημένες Θέσεις»
- 4. Δείτε τις θέσεις Πρακτικής Άσκησης οι οποίες σας έχουν ανατεθεί, από το «Οι θέσεις μου»
- 5. Δείτε το βιογραφικό σας από την επιλογή «Βιογραφικό»
- 6. Επικοινωνήσετε με το Γραφείο Αρωγής

### 2.1 Κεντρική Σελίδα

Στην κεντρική σελίδα, εμφανίζονται ένα πλαίσιο με περιεχόμενο που έχει ορίσει το Γραφείο Πρακτικής Άσκησης του Ιδρύματός σας (*Εικόνα 13*). Σε αυτό, θα βρείτε πληροφορίες αναφορικά με τη διενέργεια της πρακτικής άσκησης για το Τμήμα σας.

|                                                                                                    | [ΑΙΚΑΤΕΡΙΝΗ ΠΑΠΑΔΟΠΟΥΛΟΥ] 🖌                                                                                                    |
|----------------------------------------------------------------------------------------------------|----------------------------------------------------------------------------------------------------|
| Παρακάτω μπορείτε να δείτε τη διαχειριστική σελίδα, όπως αυτή έχει διαμορφωθεί από το Γραφείο Πρακτικής Ασιστρης του Τμήματός σας.                                                                                                    |                                                                                                    |
| Η Προκτική Άσκηση διαρκεί 3 μήνες πλήρους αποσχόλησης ή 6 μήνες μερικής αποσχόλησης (η πλήρης αποσχόληση υπολογίζεται σε 40 ώρες εβδομοδιαίως και η μερική αποσχόληση σε 20                                                                                             |                                                                                                    |
| ώρες (βδομαδιαίως)                                                                                                    |                                                                                                    |
| Η πληρωμή του φοιτητή γίνεται απο το Παναποτήμιο μετά την ολοκλήρωση του προγράμματος Πρακικής Άσκησης ο Φορέας απασχόλησης δεν έχαι καμία οικανομική υποιρέωση. Το Πρόγραμμα<br>«ΠΡΑΚΤΙΚΗ ΑΣΚΗΣΗ ΦΟΙΓΗΤΩΝ ΟΙΚΟΝΟΜΙΚΟΥ ΠΑΝΕΠΙΣΤΗΜΙΟΥ ΑΘΗΝΏΝ», υλοποιείται μέσω του Ε.Π. |                                                                                                    |
| «Ανταγωνιστικοτητα Επιχαρηματικοτητα και Καινοτομία 2014 – 2020» και συγχρηματοσοτατία από την Ευρωπαϊκή Ένωση (Ευρωπαϊκό Κοινωνικό Ταμαό - ΕΚΤ) και από Εθνικούς Πόρους.                                                                                               |                                                                                                    |
| Περισσότερες πληροφορίες στο www.aueb.gr/internship                                                                                                    |                                                                                                    |
|                                                                                                    |                                                                                                    |
|                                                                                                    |                                                                                                    |
|                                                                                                    | Προσιάτω μπερείτε να δάτε τη δοχειριστική ατλίδο, άπως αυτή έχα δαμαρφωθεί από το Γροφείο Πρακτικής Ασικρης του Τμήματός σας. Η Πρακτική Ασικρή δαρκεί 3 μήνες πλήρους αποσχόλησης ή 6 μήνες μερικής αποσχόλησης (η πλήρης αποσχόληση υπολογίζεται σε 40 ώρες εβδομοδαίως και η μερική αποσχόληση σε 20 ώρες εβδομοδαίως του τη μερική αποσχόληση σε 20 ώρες εβδομοδαίως του το ποιτοπτήμαι μετά την οδουλόρωση του προγράφωσος Προκτικής Ασικρης ο Φορίος αποσχόλησης του Τμήματός σας. Η πληρωμή του φοιτηή ήνεται του το Ποιτοπτήμαι μετά την οδουλόρωση του προγράφωσος Προκτικής Ασικρης ο Φορίος αποσχόλησης δεν έχει καμία σκοινομισή υποχρύμαη. Το Πρόγραμμα «ΠΡΑΝΤΙΚΗ ΑΣΚΗΣΗ ΦΟΙΤΗΤΙΕΝ ΟΚΙΚΟΝΤΙΚΚΗ ΤΗΣΕΠΙΣΤΗΝΙΤΟΥ ΑΘΗΝΌΝ», υλοιποιείται μέσω του Ε.Π. «Ανάπτιζη Ανδητιζη Ανδητιζη του Συπαμικού. Επιτιβένους παι δα Βίου Μάθάρητη και του Ε.Π. «Ανάπτιζη Ανδητιζη Καρωμακό. Επιτιβένους το α.Δ. Βίου Μάθάρτη και του Ε.Π. «Ανάπτιζη Ανδητιζη Καλητικού Το μαρικού. Επιτιβένους παι Ελικούς Πόρους. |

Εικόνα 13 - Κεντρική Σελίδα Λογαριασμού Φοιτητή

Σημειώνεται ότι η συγκεκριμένη πληροφορία είναι ορατή εφόσον έχει συμπληρωθεί το αντίστοιχο πεδίο από το αρμόδιο Γραφείο Πρακτικής Άσκησης για το Τμήμα σας.

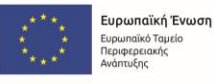

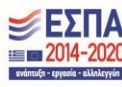

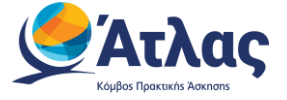

## 2.2 Στοιχεία Φοιτητή

Η καρτέλα «Στοιχεία Φοιτητή», περιλαμβάνει δύο υποκαρτέλες: την ομώνυμη καρτέλα «Στοιχεία Φοιτητή» και την καρτέλα «Στοιχεία Επικοινωνίας».

### 2.2.1 Στοιχεία Φοιτητή

Από την ομώνυμη υποκαρτέλα «Στοιχεία Φοιτητή», μπορείτε να ελέγξετε και να επεξεργαστείτε τα στοιχεία του ονοματεπώνυμού σας, σε ελληνικούς και λατινικούς χαρακτήρες, σε περίπτωση που διαπιστώσετε κάποιο λάθος στα στοιχεία που είχατε δηλώσει κατά τη δημιουργία του λογαριασμού. Μετά την ολοκλήρωση των αλλαγών, θα πρέπει να επιλέξετε «Αποθήκευση Στοιχείων» για να καταχωριστούν τα ορθά στοιχεία (Εικόνα 14).

| ≡ Άτλας                          |                                                                                                    | [ΚΩΝΣΤΑΝΤΙΝΑ ΠΑΠΑΔΟΠΟΥΛΟΥ] 🌲 [-+ |
|----------------------------------|----------------------------------------------------------------------------------------------------|----------------------------------|
| Κεντρική Σελίδα                  | Στοιχεία Φοιτητή                                                                                                    |                                  |
| Στοιχεία Φοιτητή                 | ΣΤΟΙΧΕΙΑ ΦΟΙΤΗΤΗ ΣΤΟΙΧΕΙΑ ΕΠΙΚΟΙΝΩΝΙΑΣ                                                                                                    |                                  |
| Αναζήτηση Θέσεων                 |                                                                                                    |                                  |
| Αγαπημένες Θέσεις                | » Ονοματεπώνυμο από Κατάλογο Ιδρύματος                                                                                                    |                                  |
| Οι θέσεις μου<br>Βιογραφικό      | Όπως ακριβιώς επιστράφηκε από τον Κατάλογο Χρηστών του Ιδρύματος<br>ΚΩΝΞΤΑΝΤΙΝΑ ΠΑΠΑΔΟΠΟΥΛΟΥ                                                                                                    |                                  |
| Επικοινωνία με Γραφείο<br>Αρωγής | » Ονοματεπώνυμο με Ελληνικούς Χαρακτήρες                                                                                                    |                                  |
|                                  | Αν το Ον/μο περιέχει μ <u>όνα</u> λατινικούς χαρακτήρες, κάντε click στο κουτάκι "Ον/μο μόνο στα λατινικά"                                                                                                    |                                  |
|                                  | Ον/μο μόνο στα λατινικά                                                                                                    |                                  |
|                                  | Dispa                                                                                                    |                                  |
|                                  | RONETANTINA                                                                                                    |                                  |
|                                  | ΠΑΠΑΔΟΠΟΥΛΟΥ                                                                                                    |                                  |
|                                  | » Ονοματεπώνυμο με Λατινικούς Χαρακτήρες<br>Για το σωστό τρόπο αναγροφής του Ον/μου με λατινικούς χαρακτήρες μπορείτε να συμβουλευτείτε την παρακάτω <u>ματοσελίδα για την μεταγραφή χοροκτήρων</u><br>κατά ΕΔΟΤ 243<br><sup>Ο συρμ</sup><br>ΚΟΝΝΤΑΝΤΙΝΑ<br>Επόνωμο<br>ΡΑΡΑΔΟΡΟΟΙLOU |                                  |
|                                  | ANYPEH ANOHKEYEH STOILEON                                                                                                    |                                  |

Εικόνα 14 - Αλλαγή στοιχείων ονοματεπώνυμου

#### <u>Επισημαίνεται ότι:</u>

Η διόρθωση του ονοματεπωνύμου δεν μπορεί να πραγματοποιηθεί εάν έχετε ήδη αντιστοιχιστεί σε θέση πρακτικής άσκησης. Στην περίπτωση αυτή, θα πρέπει να επικοινωνήσετε με το Γραφείο Πρακτικής Άσκησης του Τμήματός σας, για να προβεί στην αντίστοιχη διόρθωση.

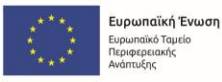

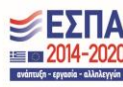

## 2.2.2 Στοιχεία Επικοινωνίας

Από την καρτέλα «Στοιχεία Επικοινωνίας», μπορείτε να τροποποιήσετε τα στοιχεία που καταχωρίσατε κατά την αρχικοποίηση, δηλαδή το e-mail και το κινητό σας τηλέφωνο (*Εικόνα 15, Εικόνα 17*). Αφού πατήσετε το κουμπί Επεξεργασία και προσθέσετε το επιθυμητό e-mail ή κινητό τηλέφωνο, θα πρέπει να πατήσετε το κουμπί Αποθήκευση, για να αποθηκευτούν οι αλλαγές. Η επιτυχής αποθήκευση των στοιχείων θα εμφανίσει σχετικό μήνυμα (*Εικόνα 16, Εικόνα 18*).

| ≓ Άτλας                          |                                     |                    | (κονεταντίνα παπαλοπογλογ) 🌲 🕒 |
|----------------------------------|-------------------------------------|--------------------|--------------------------------|
| Κεντρική Σελίδα                  |                                     | Στοιχεία Φοιτητή   |                                |
| Στοιχεία Φοιτητή                 | ΣΤΟΙΧΕΙΑ ΦΟΙΤΗΤΗ ΣΤΟΙΧΕΙΑ ΕΠΙΚΟΙΝΩΝ | AE                 |                                |
| Αναζήτηση Θέσεων                 | E-mail                              | _                  |                                |
| Αγαπημένες Θέσεις                | C TIME.                             | student2@email.com |                                |
| Οι θέσεις μου                    |                                     | ADDONNEYTH         |                                |
| Вюурафко                         |                                     |                    |                                |
| Επικοινωνία με Γραφείο<br>Αρωγής | Κινητά:                             | 6945590072         |                                |
|                                  |                                     | ETTEZEPTAZIA       |                                |

Εικόνα 15 - Αλλαγή e-mail

| ≓ Ατλας                               |                                        |                    | [ΚΩΝΕΤΑΝΤΙΝΑ ΠΑΠΑΔΟΠΟΥΛΟΥ] 🛦 🕞                                                           |
|---------------------------------------|----------------------------------------|--------------------|------------------------------------------------------------------------------------------|
| Κεντρική Σελίδα                       |                                        | Στοιχεία Φοιτητή   | <ul> <li>Η αλλαγή αλιαληχούθητα επτιτήμας και σας στολοτρία ενα e-</li> <li>Χ</li> </ul> |
| Στοιχεία Φοιτητή                      | ΣΤΟΙΧΕΙΑ ΦΟΙΤΗΤΗ ΣΤΟΙΧΕΙΑ ΕΠΙΚΟΙΝΟΝΙΑΣ |                    |                                                                                          |
| Αναζήτηση Θύσεων<br>Αγατημένες Θέσεις | E-mail:                                | student2@email.com |                                                                                          |
| Οι θέσες μου<br>Βισγραφικό            |                                        | EREEPFAIIA         |                                                                                          |
| Επικοινωνία με Γραφείο<br>Αρωγής      | Κινητό:                                | 6900000000         |                                                                                          |
|                                       |                                        | EREZEPTAZIA        |                                                                                          |

Εικόνα 16 - Επιτυχής αλλαγή e-mail

| ≓ Άτλας                          |                                        | [κονεταντίνα παγιαδογιούλου] 🌲 🕞 |
|----------------------------------|----------------------------------------|----------------------------------|
| Κεντρική Σελίδα                  | Στοιχε                                 | ία Φοιτητή                       |
| Σταιχεία Φοιτητή                 | ΣΤΟΙΧΕΙΑ ΦΟΙΤΗΤΗ ΣΤΟΙΧΕΙΑ ΕΠΙΚΟΙΝΩΝΙΑΣ |                                  |
| Αναζήτηση Θέσεων                 | Email                                  |                                  |
| Αγαπημένες Θέσεις                | student2@email.com                     |                                  |
| Οι θέσεις μου                    | EREEPRATIA                             |                                  |
| Вюурарко́                        | LILLIPIALS                             |                                  |
| Επικοινωνία με Γραφείο<br>Αρωγής | Kivq10:                                |                                  |
|                                  | нсучанность                            |                                  |

Εικόνα 17 - Αλλαγή κινητού τηλεφώνου

| ≡ Άτλας                          |                                       |                    | [ΚΩΝΕΤΑΝΤΙΝΑ ΠΑΠΑΔΟΠΟΥΛΟΥ] 🏚 📑         |
|----------------------------------|---------------------------------------|--------------------|----------------------------------------|
| Κεντρική Σελίδα                  |                                       | Στοιχεία Φοιτητή   | C Havayi to evito assurbable mitigat X |
| Στοιχεία Φοιτητή                 | ΣΤΟΙΧΕΙΑ ΦΟΙΤΗΤΗ ΣΤΟΙΧΕΙΑ ΕΠΙΚΟΙΝΩΝΙΑ | Σ.                 |                                        |
| Αναζήτηση Θέστων                 | E-mail:                               | -                  |                                        |
| Αγαπημένες Θέσεις                | a ritan.                              | student2@email.com |                                        |
| Οι θέσεις μου                    |                                       |                    |                                        |
| Βιογραφικό                       |                                       | AN EXAMPLE FOR     |                                        |
| Επικοινωνία με Γραφείο<br>Αρωγής | Κινητά:                               | .690000000         |                                        |
|                                  |                                       | ENELEPTALIA        |                                        |

Εικόνα 18 - Επιτυχής αλλαγή κινητού τηλεφώνου

Σημειώνεται πως με την αλλαγή του e-mail, θα χρειαστεί να προχωρήσετε σε εκ νέου πιστοποίηση, μέσω του συνδέσμου που θα λάβετε στο e-mail σας (*Εικόνα 8*).

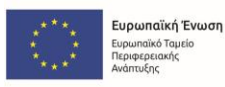

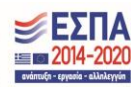

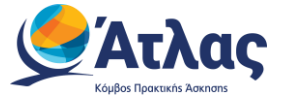

## 2.3 Αναζήτηση Θέσεων

Από την καρτέλα αναζήτησης θέσεων, έχετε τη δυνατότητα, επιλέγοντας μεταξύ των διαθέσιμων φίλτρων από το αριστερό πλευρικό μενού της εφαρμογής, να αναζητήσετε θέσεις του ενδιαφέροντός σας. Τα φίλτρα αυτά είναι τα ακόλουθα (*Εικόνα 19, Εικόνα 20*).

- 1. Θέσεις αποκλειστικά για το τμήμα του φοιτητή (checkbox),
- 2. Θέσεις προσβάσιμες από AMEA (checkbox),
- 3. Εταιρεία (μπάρα αναζήτησης με ελεύθερο κείμενο)
- 4. Χώρα (drop down menu),
- 5. Περιφερειακή ενότητα (drop down menu),
- 6. Καλλικρατικός Δήμος (drop down menu),
- 7. Κλάδος απασχόλησης (drop down menu),
- 8. Τύπος απασχόλησης (radio button: πλήρης, μερική, αδιάφορο)
- Δημοσίευση θέσης (radio button: τελευταίο τρίμηνο, τελευταίο εξάμηνο, τελευταίο έτος, οποτεδήποτε).
- 10. Κωδικός Group (μπάρα αναζήτησης με δυνατότητα συμπλήρωσης μόνο αριθμητικών χαρακτήρων),
- 11. Σχετικότητα/Φθίνουσα-Αύξουσα ημερομηνία δημοσίευσης (drop down menu).

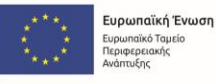

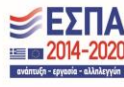

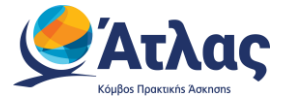

| ≡ Άτλας                            |                                                                                      |                                                                                                    | [ΑΙΚΑΤΕΡΙΝΗ ΠΑΠΑΔΟΠΟΥΛΟΥ] 🌲 🕒 |
|------------------------------------|--------------------------------------------------------------------------------------|----------------------------------------------------------------------------------------------------|-------------------------------|
| Κεντοική Σελίδα                    |                                                                                      | Αναζήτηση Θέσεων                                                                                                    |                               |
| Στοιχεία Φοιτητή                   | Θέσεις αποκλειστικά για<br>το τμήμα σας                                              | ΟΙ ΑΝΑΖΗΤΗΣΕΙΣ ΜΟΥ ΑΠΟΘΗΚΕΥΣΗ ΑΝΑΖΗΤΗΣΗΣ                                                                                    |                               |
| Αναζήτηση Θέσεων                   | Προσβάσιμη από ΑΜΕΑ                                                                  | Α Αναζήτηση Θέσης                                                                                                    | Σχετικότητα 👻                 |
| Αγαπημένες Θέσεις<br>Οι θέσεις μου | Εταιρεία:                                                                            | ΛΟΓΙΣΤΗΣ                                                                                                    | $\heartsuit$                  |
| Βιογραφικό                         | Εταιρεία                                                                             | ΑΝΩΝΥΜΗ ΛΟΓΙΣΤΙΚΗ ΕΤΑΙΡΕΙΑ                                                                                                  |                               |
| Επτικοινωνία με Γραφείο Αρωγής     | Τοποθεσία:                                                                           | Κωδικός Group: 216734<br>Σελάδα   Πεοιφέρεια: ΑΡΓΟΛΙΔΑΣ   Δήμος: ΑΡΓΟΥΣ-ΜΥΚΗΝΩΝ                                             |                               |
|                                    | Χώρα 👻                                                                               | 6900000000                                                                                                    |                               |
|                                    | Περιφερειακή Ενότητα 👻                                                               | <ul> <li>■ MKSULCIAK</li> <li>Setsi@test.com</li> <li>15/1/2025 8:55:18 m.µ.</li> </ul>                                     |                               |
|                                    | Καλλικρατικός Δήμος 👻                                                                | 🚱 Προσβάσιμη αττό ΑΜΕΑ                                                                                                    |                               |
|                                    | Κλάδος απασχόλησης                                                                   | ΧΗΜΙΚΟΣ ΜΗΧΑΝΙΚΟΣ                                                                                                    | $\heartsuit$                  |
|                                    | Κλάδος απασχόλησης 👻                                                                 | CHEMISTRY AE                                                                                                    |                               |
|                                    | Τύπος Απασχόλησης:                                                                   | Κωδικός Group: 216731<br>Ο Ελλάδα   Περιφέρεια: ΑΝΔΡΟΥ   Δήμος: ΑΝΔΡΟΥ                                                      |                               |
|                                    | <ul> <li>Πλήρης Απτασχόληση</li> <li>Μερική Απτασχόληση</li> <li>Φδιάφορο</li> </ul> | <ul> <li>€ 69000 00000</li> <li>☐ 13/1/2025 8:43:49 ττ.μ.</li> </ul>                                                        |                               |
|                                    | Δημοσίευση θέσης:                                                                    |                                                                                                    | m                             |
|                                    | <ul> <li>Τελευταίο Τρίμη νο</li> <li>Τελευταίο Εξάψο νο</li> </ul>                   |                                                                                                    | ~                             |
|                                    | <ul> <li>Τελευταίο Έςαμηνο</li> <li>Τελευταίο Έτος</li> <li>Οποτεδήποτε</li> </ul>   | LOGISTICS CORPORATION<br>Κωδικός Group: 216729                                                                              |                               |
|                                    |                                                                                      | <ul> <li>Ελλάδα   Περιφ έρεια: Α ΠΩΛΟΑΚΑΡΝΑΝΙΑΣ   Δήμος: ΑΓΡΙΝΙΟΥ</li> <li>89000.00000</li> </ul>                           |                               |
|                                    | Κωδικός Group                                                                        | 13/1/2025 7:09:08 π.μ.                                                                                                    |                               |
|                                    | ΚΑΘΑΡΙΣΜΌΣ ΌΛΩΝ                                                                      | 🐼 Προσβάσιμη από ΑΜΕΑ<br>(keyword)                                                                                          |                               |
|                                    | ΒΟΗΘΉΣΤΕ ΜΑΣ ΝΑ ΚΆΝΟΥΜΕ ΤΗΝ<br>ΑΝΑΖΉΤΗΣΗ ΘΈΣΕΩΝ ΚΑΛΎΤΕΡΗ                             | οικονομολογος                                                                                                    | $\heartsuit$                  |
|                                    |                                                                                      | ΣΥΜΒΟΥΛΕΥΤΙΚΕΣ ΥΠΗΡΕΣΙΕΣ ΑΕ<br>Κωδικός Group: 216732<br>9 Ελλάδο Ι Γιεφιέρους: ΑΤΤΚΗΣ   Δήμος: ΑΓΙΑΣ ΒΑΡΒΑΡΑΣ<br>& 89000000 |                               |

#### Εικόνα 19 – Φίλτρα αναζήτησης θέσεων (α)

|                                                                                    | Αναζήτηση Θέσεων                                                                                                    |
|------------------------------------------------------------------------------------|----------------------------------------------------------------------------------------------------|
| <ul> <li>Θέσεις αποκλειστικά για</li> <li>το τμήμα σας</li> </ul>                  | ΟΙ ΑΝΑΖΗΤΗΣΕΙΣ ΜΟΥ ΑΠΟΘΗΚΕΥΣΗ ΑΝΑΖΗΤΗΣΗΣ                                                                                             |
| Προσβάσιμη από ΑΜΕΑ                                                                | <b>Ο</b> Αναζήτηση Θέσης Σχετικότητα                                                                                                 |
| Εταιρεία:                                                                          | Λογιστής                                                                                                    |
| Εταιρεία                                                                           | Α.Ε. ΤΣΙΜΕΝΤΩΝ                                                                                                    |
| Τοποθεσία:                                                                         | Κωδικός Group: 21640019<br>🔮 Ελλάδα   Περιφέρεια: ΑΙΤΩΛΟΑΚΑΡΝΑΝΙΑΣ   Δήμος: ΑΓΡΙΝΙΟΥ                                                 |
| Χώρα 👻                                                                             | <ul> <li>▲ DFGDS</li> </ul>                                                                                                    |
| Περιφερειακή Ενότητα 👻                                                             | <ul> <li>test@test.com</li> <li>1/0/2024 11:04:54 π.υ.</li> </ul>                                                                    |
| Καλλικρατικός Δήμος 🗸                                                              | 🔥 Προσβάσιμη από ΑΜΕΑ                                                                                                    |
| Κλάδος απασχόλησης                                                                 | Προγραμματιστής 🗢                                                                                                    |
| Κλάδος απασχόλησης 🔹                                                               | Α.Ε. ΤΣΙΜΕΝΤΩΝ                                                                                                    |
| Τύπος Απασχόλησης:                                                                 | Κωδικός Group: 216700221                                                                                                    |
| <ul> <li>Πλήρης Απασχόληση</li> <li>Μερική Απασχόληση</li> <li>Αδιάφορο</li> </ul> | <ul> <li>Ελλασα [ ] Περιφερεία: ΑΙ ΠΔΛΟΑΚΑΡΙΝΑΝΙΑΣ [ Δημος. ΑΙ ΡΙΝΙΟΥ</li> <li>6900000000</li> <li>29/8/2024 6-44:01 π.μ.</li> </ul> |
| Δημοσίευση θέσης:                                                                  | 10~ Προσβάσιμη από ΑΜΕΑ                                                                                                    |
| Ο Τελευταίο Τρίμηνο<br>Ο Τελευταίο Εξάμηνο<br>Ο Τελευταίο Έτος                     | ΦΟΙΤΗΤΗΣ/ΤΡΙΑ ΤΜΗΜΑΤΟΣ ΕΠΙΣΤΗΜΩΝ ΠΡΟΣΧΟΛΙΚΗΣ ΑΓΩΓΗΣ & •                                                                              |
| Οποτεδήποτε                                                                        | 118ο Νηπιαγωγείο Αμπελοκήπων Θεσσαλονίκης<br>Κωδικός Group: 210016714                                                                |
| Κωδικός Group                                                                      | Ελλάδα   Περιφέρεια: ΘΕΣΣΑΛΟΝΙΚΗΣ   Δήμος: ΑΜΠΕΛΟΚΗΠΩΝ-ΜΕΝΕΜΕΝΗΣ                                                                     |
| ΚΑΘΑΡΙΣΜΟΣ ΟΛΩΝ                                                                    | <ul> <li>✓ 251000000</li> <li>▲ MA<sup>+++</sup> MA<sup>+++</sup>Σ</li> <li>✓ test@test.ar</li> </ul>                                |
| ΒΟΗΘΗΣΤΕ ΜΑΣ ΝΑ ΚΑΝΟΥΜΕ ΤΗΝ<br>ΑΝΑΖΗΤΗΣΗ ΘΕΣΕΩΝ ΚΑΛΥΤΕΡΗ                           | <ul> <li>4/6/2024 9:20:29 π.μ.</li> <li>Προσβάσιμη από ΑΜΕΑ</li> </ul>                                                               |
|                                                                                    | 1-3 of 3  < < > >                                                                                                    |

Εικόνα 20 - Φίλτρα αναζήτησης θέσεων (β)

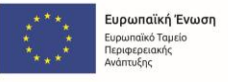

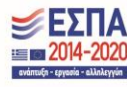

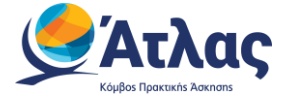

Από την ίδια καρτέλα, μπορείτε να κάνετε αποθήκευση της τελευταίας αναζήτησής σας (δηλαδή, της αναζήτησης που κάνατε βάσει των επιλεγμένων φίλτρων) (*Εικόνα 21*), στην οποία μπορείτε να δώσετε ένα όνομα και για την οποία μπορείτε να ορίσετε αν επιθυμείτε να λαμβάνετε σχετικές ενημερώσεις, και αν ναι, με ποια συχνότητα (*Εικόνα 22*).

|                                                          | Αναζήτηση Θέσεων                                                           |              |
|----------------------------------------------------------|----------------------------------------------------------------------------|--------------|
| Θέσεις αποκλειστικά για<br>το τμήμα σας                  | ΟΙ ΑΝΑΖΗΤΗΣΕΙΣ ΜΟΥ                                                         |              |
| Προσβάσιμη από ΑΜΕΑ                                      | Ο Αναζήτηση Θέσης                                                          | · ·          |
| Εταιρεία:                                                | ΔΙΟΙΚΗΣΗ ΕΠΙΧΕΙΡΗΣΕΩΝ ΓΡΑΜΜΑΤΕΙΑΚΗ ΥΠΟΣΤΗΡΙΞΗ                              | $\heartsuit$ |
| Εταιρεία                                                 |                                                                            |              |
| <b>Τοποθεσία:</b><br>Χώρα                                | Κωδικός Group: 271352<br>🗣 Ελλάδα   Περιφέρεια: ΕΥΒΟΙΑΣ   Δήμος: ΧΑΛΚΙΔΕΩΝ |              |
| Ελλάδα 🛛 🗙 👻                                             |                                                                            |              |
| Περιφερειακή Ενότητα                                     | Αποθήκευση Αναζήτησης 🛛 🗙                                                  |              |
| εγβοίας 🗙 👻                                              |                                                                            |              |
| Καλλικρατικός Δήμος                                      |                                                                            |              |
| ΧΑΛΚΙΔΕΩΝ 🛛 🗙 👻                                          | Ονομα:                                                                     |              |
| Κλάδος απασχόλησης                                       |                                                                            |              |
| Κλάδος απασχόλησης 👻                                     | Eνημερώσεις με email:<br>Ποτέ × τ                                          | $\heartsuit$ |
| Τύπος Απασχόλησης:                                       | ΞΙΟ ΧΑΛΚΙΔΑΣ                                                               |              |
| Ο Πλήρης Απασχόληση<br>Ο Μερική Απασχόληση<br>℗ Αδιάφορο | ΑΠΟΘΗΚΕΥΣΗ ΑΚΥΡΩΣΗ Ν                                                       |              |
| Δημοσίευση θέσης:                                        |                                                                            |              |
| Ο Τελευταίο Τρίμηνο                                      | 🗂 16/4/2024 2:09:00 μ.μ.                                                   |              |

Εικόνα 21 - Αποθήκευση αναζήτησης (α)

| Αποθήκευση Αναζήτησης 🛛 🗙 | Αποθήκευση Αναζήτησης 🛛 🗙 |
|---------------------------|---------------------------|
| Ονομα:<br>Χαλκίδα         | Ονομα:<br>Χαλκίδα         |
| Ενημερώσεις με email:     | Ποτέ                      |
|                           | Κάθε 3 ημέρες             |
| ΑΠΟΘΗΚΕΥΣΗ ΑΚΥΡΩΣΗ        | Κάθε 7 ημέρες             |

Εικόνα 22 - Αποθήκευση αναζήτησης (β)

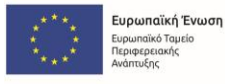

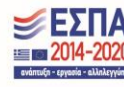

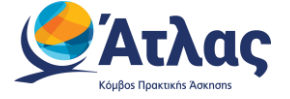

Για να δείτε αναλυτικές πληροφορίες για μία θέση, μπορείτε να πατήσετε πάνω στον τίτλο της θέσης (Εικόνα

23, Εικόνα 24).

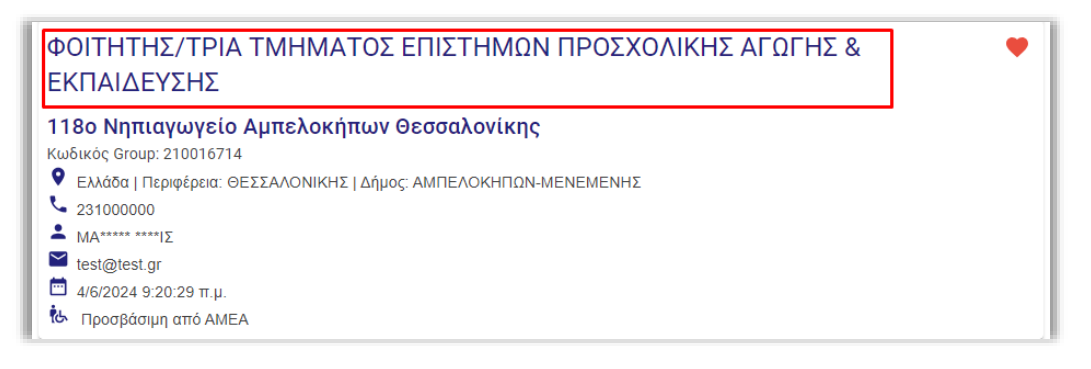

| Θέση Πρακτικής Άσκησης                                   |                                                                      | ×  |
|----------------------------------------------------------|----------------------------------------------------------------------|----|
| Γενικά Στοιχεία Θέο                                      | της                                                                  |    |
| Τίτλος                                                   | ΦΟΙΤΗΤΗΣ/ΤΡΙΑ ΤΜΗΜΑΤΟΣ ΕΠΙΣΤΗΜΩΝ<br>ΠΡΟΣΧΟΛΙΚΗΣ ΑΓΩΓΗΣ & ΕΚΠΑΙΔΕΥΣΗΣ |    |
| Περιγραφή                                                | ΦΟΙΤΗΤΗΣ/ΤΡΙΑ ΤΜΗΜΑΤΟΣ ΕΠΙΣΤΗΜΩΝ<br>ΠΡΟΣΧΟΛΙΚΗΣ ΑΓΩΓΗΣ & ΕΚΠΑΙΔΕΥΣΗΣ |    |
| Διάρκεια Πρακτικής<br>Άσκησης (εβδομάδες)                | 20                                                                   |    |
| Χώρα                                                     | Ελλάδα                                                               |    |
| Περιφερειακή Ενότητα                                     | ΘΕΣΣΑΛΟΝΙΚΗΣ                                                         |    |
| Καλλικρατικός Δήμος                                      | ΑΜΠΕΛΟΚΗΠΩΝ-ΜΕΝΕΜΕΝΗΣ                                                |    |
| Διαθέσιμη χρονική<br>περίοδος για την<br>εκτέλεση της ΠΑ | Χωρίς χρονικό περιορισμό                                             |    |
| Είδος θέσης                                              | Πλήρες ωράριο                                                        |    |
| Κατάλληλη για ΑΜΕΑ                                       | Ναι                                                                  |    |
| Ον/μο Επόπτη                                             |                                                                      |    |
| E-mail Επόπτη                                            |                                                                      |    |
| Τηλέφωνο<br>επικοινωνίας:                                |                                                                      |    |
| Αντικείμενο Θέσης                                        |                                                                      |    |
| Εκπαίδευση                                               |                                                                      |    |
|                                                          |                                                                      | ок |

Εικόνα 24 - Αναλυτικές πληροφορίες θέσης (β)

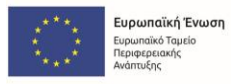

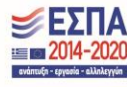

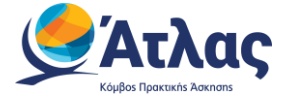

Για να δείτε αναλυτικές πληροφορίες για τον Φορέα Υποδοχής μίας θέσης, μπορείτε να πατήσετε πάνω στην επωνυμία του (*Εικόνα 25*).

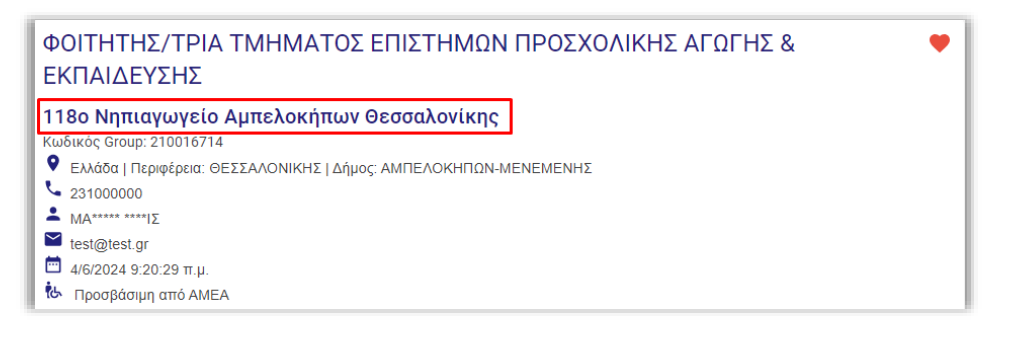

Εικόνα 25 - Αναλυτικές πληροφορίες φορέα υποδοχής (α)

Στις Πληροφορίες Φορέα Υποδοχής, μπορείτε να προβάλετε την περιγραφή, το λογότυπο, καθώς και την βαθμολογία που έχει προκύψει βάσει των αξιολογήσεων που υποβάλλονται από Φοιτητές που έχουν εκπονήσει την πρακτική τους άσκηση στον συγκεκριμένο Φορέα Υποδοχής (*Εικόνα 26*).

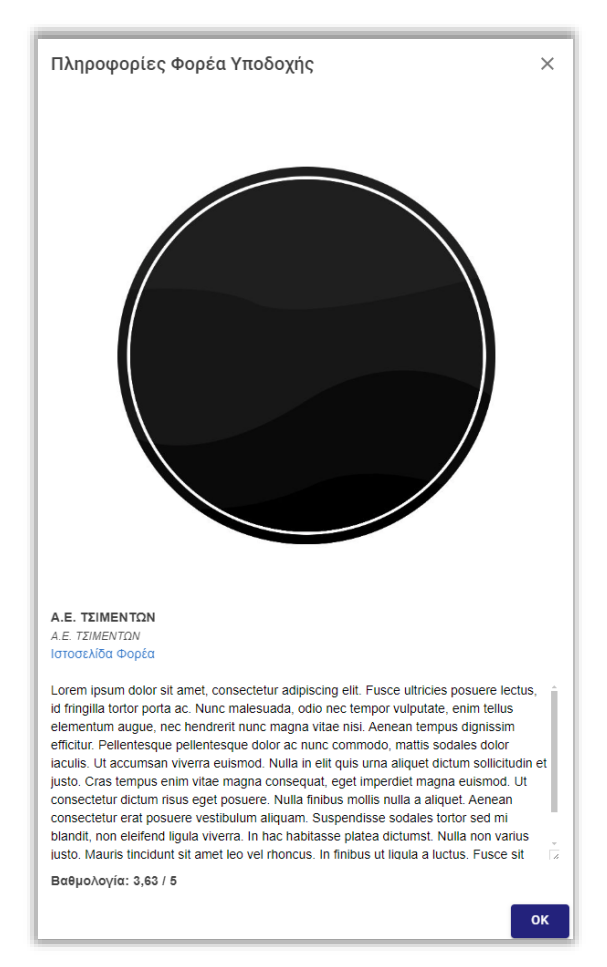

Εικόνα 26 - Αναλυτικές πληροφορίες φορέα υποδοχής (β)

Σημειώνεται πως το πεδίο «Βαθμολογία» ενδέχεται να είναι κενό, σε περίπτωση που οι αξιολογήσεις που έχουν υποβληθεί για τον φορέα, δεν ξεπερνούν τις πέντε.

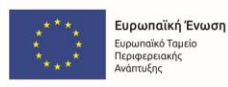

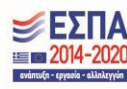

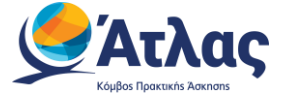

## 2.4 Αγαπημένες Θέσεις

Από την καρτέλα «Αναζήτηση Θέσεων», μπορείτε να αποθηκεύσετε τις θέσεις που σας ενδιαφέρουν. Πατώντας το κουμπί με το εικονίδιο της καρδιάς, η θέση μεταφέρεται αυτόματα στην καρτέλα «Αγαπημένες Θέσεις» (Εικόνα 27).

| ΠΑΝΕΠΙΣΤΗΜΙΟ ΠΑΤΡΩΝ       |                     |  |
|---------------------------|---------------------|--|
| Πληροφορικοί 💌            | ]                   |  |
| Κωδικός Group: 51         |                     |  |
| Ελλάδα   Περιφέρεια: ΑΧΑΪ | ΑΣ   Δήμος: ΠΑΤΡΕΩΝ |  |
| 🛛 26 🕹 1                  | je                  |  |
|                           |                     |  |

Εικόνα 27 - Επιλογή αγαπημένης θέσης

Στην συνέχεια, μπορείτε να μεταβείτε στην καρτέλα «Αγαπημένες Θέσεις», όπου υπάρχει η λίστα των θέσεων που ορίσατε ως αγαπημένες (Εικόνα 28).

| ≡ Άτλας                        |                                                                | [ΑΙΚΑΤΕΡΙΝΗ ΠΑΠΑΔΟΠΟΥΛΟΥ] 🌲 |
|--------------------------------|----------------------------------------------------------------|-----------------------------|
| Κεντρική Σελίδα                | Αγαπημένες Θέσεις                                              |                             |
| Στοιχεία Φοιτητή               | Τεχνολόγος Πληροφορικής & Τηλεπικοινωνιών                      | •                           |
| Αναζήτηση Θέσεων               | ΔΗΜΟΣ ΕΥΡΩΤΑ ΛΑΚΩΝΙΑΣ                                          |                             |
| Αγαπημένες Θέσεις              | Κωδικός Group: 73                                              |                             |
| Οι θέσεις μου                  | EAAddd   ΠΕριφερεία: ΛΑΚΙΔΝΙΑΣ   Δημος: ΕΥΡΩΤΑ     L2345678910 |                             |
| Βιογραφικό                     | 16/12/2023 12:59:40 π.μ.                                       |                             |
| Εττικοινωνία με Γραφείο Αρωγής |                                                                | 1-1 of 1  < < > >           |

Εικόνα 28 - Αγαπημένες Θέσεις

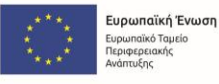

αϊκό Ταμείο ρειακής

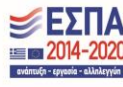

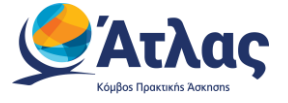

## 2.5 Οι Θέσεις μου

Από την καρτέλα «Οι θέσεις μου», μπορείτε να δείτε τις θέσεις που σας έχουν ανατεθεί από το Γραφείο πρακτικής του τμήματός σας (Εικόνα 29).

| ≡ Άτλας                                                |           |                                                 |                                                           |                                     |                   |                                 |                       |           | [Ελληνικ                        | ά Και αυτό επίσης] 🌲                           |
|--------------------------------------------------------|-----------|-------------------------------------------------|-----------------------------------------------------------|-------------------------------------|-------------------|---------------------------------|-----------------------|-----------|---------------------------------|------------------------------------------------|
| Κεντρική Σελίδα                                        |           |                                                 |                                                           |                                     | Οι Θέ             | σεις μου                        |                       |           |                                 |                                                |
| Στοιχεία Φοιτητή                                       | II. ENEEH | ΙΓΗΣΗ ΧΡΩΜΑΤΩΝ                                  |                                                           |                                     |                   |                                 |                       |           |                                 |                                                |
| Αναζήτηση Θέσεων<br>Αγαπημένες Θέσεις<br>Οι θέσεις μου | Κωδικός   | Στοιχεία Φορέα                                  | Στοιχεία<br>Επικοινωνίας                                  | Αντικείμενο<br>Θέσης                | Τίτλος            | Στοιχεία<br>Εκτέλεσης           | Ημ/νία<br>Ολοκλήρωσης | Ενέργειες | Αξιολόγηση<br>Φορέα<br>Υποδοχής | Αξιολόγηση<br>Γραφείου<br>Πρακτικής<br>Άσκησης |
| Βιογραφικό<br>Επικοινωνία με Γραφείο<br>Αρωγής         | 354848    | К.Е.КАЛ*****<br>АВЕЕ-К*** А.Е.<br>АФМ: 00000000 | MAHΣ<br>ΚΩΝΣΤΑΝΤΙΝΟΣ<br>mail@mail.com<br>Τηλ.: 2350000000 | Διαχείριση<br>ποιότητας<br>Παραγωγή | Βοηθός<br>λογιστή | 29/11/2022<br>εώς<br>02/01/2023 | 02/10/2023            | Co        | 0                               | 0                                              |

Εικόνα 29 - Αντιστοιχισμένες θέσεις φοιτητή

Πατώντας πάνω στον τίτλο της θέσης, εμφανίζονται τα πλήρη στοιχεία της θέσης (Εικόνα 30, Εικόνα 31).

| ≡ Άτλας                |                        |                       |                      |                 |                       |                       |           |            | [ΚΩΝΣΤΑΝΤΙΝΑ ΠΑΠΑΔΟΠΟΥΛΟΥ] |
|------------------------|------------------------|-----------------------|----------------------|-----------------|-----------------------|-----------------------|-----------|------------|----------------------------|
| Κεντρική Σελίδα        |                        |                       | Οι Θέ                | έσεις μου       |                       |                       |           |            |                            |
| Στοιχεία Φοιτητή       | ΙΙ, ΕΠΕΞΗΓΗΣΗ ΧΡΩΜΑΤΩΝ |                       |                      |                 |                       |                       |           |            |                            |
| Αναζήτηση Θέσεων       |                        |                       |                      |                 |                       |                       |           | Δειολόγηση | Αξιολό                     |
| Αγαπημένες Θέσεις      | Κωδικός Στοιχεία Φορέα | Στοιχεία Επικοινωνίας | Αντικείμενο<br>Θέσης | Τίτλος          | Στοιχεία<br>Εκτέλεσης | Ημ/νία<br>Ολοκλήρωσης | Ενέργειες | Φορέα      | Γραφε<br>Πρακτ             |
| Οι θέσεις μου          |                        |                       |                      |                 |                       |                       |           | Υποδοχής   | Ασκησ                      |
| Βιογραφικό             |                        |                       |                      |                 |                       |                       |           |            |                            |
| Επικοινωνία με Γραφείο |                        |                       | Πληροτηροική         | Ποογοαμματιστής | 29/11/2022            |                       |           |            |                            |
| Αρωγής                 | 354848                 |                       | Παραγωγή             | Java            | εώς<br>02/01/2023     | 02/10/2023            | Dø        | 0          | 0                          |
|                        |                        |                       |                      |                 |                       |                       |           |            |                            |
|                        |                        |                       |                      |                 |                       |                       |           |            |                            |

Εικόνα 30 - Προβολή στοιχείων αντιστοιχισμένης θέσης

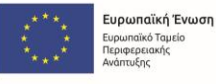

ϊκό Ταμείο Σειακής

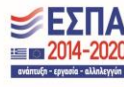

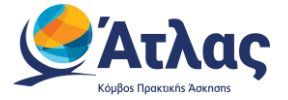

| Θέση Πρακτικής Άα              | Θέση Πρακτικής Άσκησης ×         |    |  |  |  |  |  |  |  |  |
|--------------------------------|----------------------------------|----|--|--|--|--|--|--|--|--|
| Στοιχεία Ολοκλήρωσ             | ης Πρακτικής Άσκησης             | Î  |  |  |  |  |  |  |  |  |
| Αποτέλεσμα<br>Ολοκλήρωσης:     | Η πρακτική ολοκληρώθηκε επιτυχώς |    |  |  |  |  |  |  |  |  |
| Τμήμα:                         |                                  |    |  |  |  |  |  |  |  |  |
| Ημ/νία έναρξης<br>πρακτικής:   | 29/11/2022                       |    |  |  |  |  |  |  |  |  |
| Ημ/νία λήξης πρακτικής:        | 02/01/2023                       |    |  |  |  |  |  |  |  |  |
| Τρόπος Χρηματοδότησης:         | ΕΣΠΑ                             |    |  |  |  |  |  |  |  |  |
| Παρατηρήσεις:                  | trewgtretre                      |    |  |  |  |  |  |  |  |  |
| Στοιχεία Εκτέλεσης Π           | ρακτικής Άσκησης                 |    |  |  |  |  |  |  |  |  |
| Κατάσταση θέσης                | Ολοκληρωμένη                     |    |  |  |  |  |  |  |  |  |
| Ημ/νία αντιστοίχισης           | 29/11/2022                       |    |  |  |  |  |  |  |  |  |
| Προβλεπόμενη ημ/νία<br>έναρξης | 29/11/2022                       |    |  |  |  |  |  |  |  |  |
| Προβλεπόμενη ημ/νία<br>λήξης   | 2/1/2023                         | ~  |  |  |  |  |  |  |  |  |
|                                |                                  | ок |  |  |  |  |  |  |  |  |

Εικόνα 31 - Αναλυτικά στοιχεία αντιστοιχισμένης θέσης

Σε περίπτωση που δεν σας έχει ανατεθεί κάποια θέση Πρακτικής Άσκησης από το Γραφείο Πρακτικής, εμφανίζεται το αντίστοιχο μήνυμα (*Εικόνα 32*).

|                     |                                        |                          |                      |        | Οι Θέσειο             | ς μου                 |           |                              |                                          |
|---------------------|----------------------------------------|--------------------------|----------------------|--------|-----------------------|-----------------------|-----------|------------------------------|------------------------------------------|
| ιι ΕΠΕΞΗ<br>Κωδικός | <b>ΓΗΣΗ ΧΡΩΜΑ</b><br>Στοιχεία<br>Φορέα | Στοιχεία<br>Επικοινωνίας | Αντικείμενο<br>Θέσης | Τίτλος | Στοιχεία<br>Εκτέλεσης | Ημ/νία<br>Ολοκλήρωσης | Ενέργειες | Αξιολόγηση Φορέα<br>Υποδοχής | Αξιολόγηση Γραφείου<br>Πρακτικής Άσκησης |
|                     |                                        |                          |                      | Δ:     | εν έχει ανατ          | εθεί θέση             |           |                              |                                          |

Εικόνα 32 - Φοιτητής χωρίς ανατεθειμένη θέση πρακτικής άσκησης

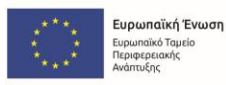

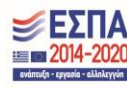

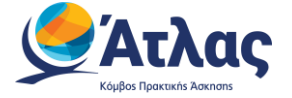

Επιπλέον, πατώντας το κουμπί Επεξήγηση Χρωμάτων, εμφανίζεται αναδυόμενο παράθυρο με τις συσχετίσεις χρώματος και κατάστασης της θέσης (*Εικόνα 33*).

| Άτλας                         |                  |                |                                                       |                                  |                                    |               |           |                  | [I                  | ανΣτ | ANTINA | ΑΝΤΙΝΑ ΠΑΠΑΔ | ΑΝΤΙΝΑ ΠΑΠΑΔΟΠΟΥ | ΑΝΤΙΝΑ ΠΑΠΑΔΟΠΟΥΛΟΥ | ΑΝΤΙΝΑ ΠΑΠΑΔΟΠΟΥΛΟΥ] 🏚 | ΑΝΤΙΝΑ ΠΑΠΑΔΟΠΟΥΛΟΥ] 🌲 | ΑΝΤΙΝΑ ΠΑΠΑΔΟΠΟΥΛΟΥ] 🌲 |
|-------------------------------|------------------|----------------|-------------------------------------------------------|----------------------------------|------------------------------------|---------------|-----------|------------------|---------------------|------|--------|--------------|------------------|---------------------|------------------------|------------------------|------------------------|
| ντρική Σελίδα                 |                  |                |                                                       |                                  | Οι Θέσει                           | ις μου        |           |                  |                     |      |        |              |                  |                     |                        |                        |                        |
| αχεία Φοπητή                  | II. ЕПЕЕНГНІХН Х | POMATON        |                                                       |                                  |                                    |               |           |                  |                     |      |        |              |                  |                     |                        |                        |                        |
| αζήτηση Θέσεων                | Κωδικός Στοιχ    | ία Στοιχεία    | Αντικείμενο                                           | Τίτλος                           | Στοιχεία                           | Ημ/νία        | Ενέργειες | Αξιολόγηση Φορέα | Αξιολόγηση Γραφείου |      |        |              |                  |                     |                        |                        |                        |
| απημένες Θέσεις               | Φορε             | α Επικοινωνίας | ωεσης                                                 |                                  | Εκτελεσης                          | Ολοκληρωσης   |           | Υποσοχης         | Πρακτικής Ασκήσης   |      |        |              |                  |                     |                        |                        |                        |
| θέσεις μου                    |                  |                |                                                       | Δ:                               | εν έχει ανα                        | τεθεί θέση    |           |                  |                     |      |        |              |                  |                     |                        |                        |                        |
| αγραφικό                      |                  |                |                                                       |                                  |                                    |               |           |                  |                     |      |        |              |                  |                     |                        |                        |                        |
| ικαινωνία με Γραφείο<br>νωγής |                  |                |                                                       |                                  |                                    |               |           |                  |                     |      |        |              |                  |                     |                        |                        |                        |
|                               |                  | Eπ             | εξήγηση Χρωμ                                          | ιάτων                            |                                    | ×             |           |                  |                     |      |        |              |                  |                     |                        |                        |                        |
|                               |                  | 0 ir           | εις που ένουν ποοδι                                   | musursi                          |                                    | _             |           |                  |                     |      |        |              |                  |                     |                        |                        |                        |
|                               |                  | Oic            | εις που έχουν αντιστ                                  | οιχιστεί σε φο                   | រក្សាក្ន                           | _             |           |                  |                     |      |        |              |                  |                     |                        |                        |                        |
|                               |                  | Oid            | εις που βρισκονται υ<br>ιεις που έχει ολοκληρ         | πο οιενεργεία<br>κυθεί η εκτέλει | απο το φοιτητη<br>σή τους από το φ | κοιτητή       |           |                  |                     |      |        |              |                  |                     |                        |                        |                        |
|                               |                  | OM COM         | <mark>εις που έχουν ακυρι</mark><br>κληρωμένες Θέσεις | <b>ιθεί</b><br>που έχει καταγ    | (ωρήσει το Γραφ                    | είο Πρακτικής |           |                  |                     |      |        |              |                  |                     |                        |                        |                        |
|                               |                  | Hur            | τελείς Θέσεις Γραφεί                                  | ου Πρακτικής λ                   | λσκησης                            |               |           |                  |                     |      |        |              |                  |                     |                        |                        |                        |
|                               |                  |                |                                                       |                                  |                                    | ок            |           |                  |                     |      |        |              |                  |                     |                        |                        |                        |
|                               |                  |                |                                                       |                                  |                                    | _             |           |                  |                     |      |        |              |                  |                     |                        |                        |                        |

Εικόνα 33 - Επεξήγηση χρωμάτων

Για τις ολοκληρωμένες θέσεις, έχετε τη δυνατότητα να αποθηκεύσετε τα εξής έγγραφα:

- Βεβαίωση ολοκλήρωσης πρακτικής άσκησης, σε αρχείο pdf, πατώντας το κουμπί , στη στήλη «Ενέργειες» (Εικόνα 34, Εικόνα 35).
- Συστατική επιστολή, σε αρχείο pdf, πατώντας το κουμπί , στη στήλη «Ενέργειες» (Εικόνα 34, Εικόνα 36), εφόσον ο Φορέας Υποδοχής έχει προσθέσει τέτοια στο πληροφοριακό σύστημα.

| ≡ Άτλας                                                |                        |                       |                                     |                                  |                       |            | [ΚΩΝ                            | ΙΣΤΑΝΤΙΝΑ ΠΑΠ                                  |
|--------------------------------------------------------|------------------------|-----------------------|-------------------------------------|----------------------------------|-----------------------|------------|---------------------------------|------------------------------------------------|
| Κεντρική Σελίδα                                        |                        |                       | Οι Θέσεις                           | ς μου                            |                       |            |                                 |                                                |
| Στοιχεία Φοιτητή                                       | II. ΕΠΕΞΗΓΗΣΗ ΧΡΟΜΑΤΩΝ |                       |                                     |                                  |                       |            |                                 |                                                |
| Αναζήτηση Θέσεων<br>Αγαπημένες Θέσεις<br>Οι θέσεις μου | Κωδικός Στοιχεία Φορέα | Στοιχεία Επικοινωνίας | Αντικείμενο<br>Θέσης                | Γίτλος Στοιχεία<br>Εκτέλεσης     | Ημ/νία<br>Ολοκλήρωσης | Ενέργειες  | Αξιολόγηση<br>Φορέα<br>Υποδοχής | Αξιολόγηση<br>Γραφείου<br>Πρακτικής<br>Άσκησης |
| Βιογραφικό<br>Επικοντωνία με Γραφείο<br>Αρωγής         | 354848                 |                       | Διαχείριση<br>ποιότητας<br>Παραγωγή | 29/11/2022<br>ຬ໖ເຽ<br>02/01/2023 | 02/10/2023            | •          | Ø                               | ø                                              |
|                                                        | 355577                 |                       | Διοίκηση<br>ανθρώπινου<br>δυναμικού | 23/11/2023<br>ະພິຊ<br>10/12/2023 | 30/11/2023            | <b>C</b> a | Θ                               | ø                                              |

Εικόνα 34 - Λήψη βεβαίωσης ολοκλήρωσης Πρακτικής άσκησης/Συστατικής επιστολής

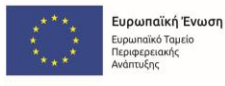

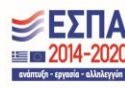

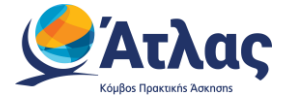

| 🥭 Άτ                                           | : <b>λας</b>                                                  |                                                             | <b>ΕΣΠΑ</b><br>2014-2020                        |
|------------------------------------------------|---------------------------------------------------------------|-------------------------------------------------------------|-------------------------------------------------|
| Κόμβος Πρακτ                                   | akńs Aoknons                                                  | Expanded () Events<br>Ensurement Supported Varia            | avántuğı - gyenis - cilologyón                  |
| Σύστημα Ι                                      | Κεντρικής Υποστήριξης τι                                      | ης Πρακτικής Άσκησης                                        | Φοιτητών ΑΕΙ                                    |
| Βε                                             | βαίωση Ολοκλήρωση                                             | ις Πρακτικής Άσκη                                           | σης                                             |
| Βεβαιώνεται ότι<br>ΗΛΕΚΤΡΟΛΟΓ<br>Ιδρύματος ΕΘΝ | οή ΑΙΚΑΤΕRΙΝΙ ΡΑΡΑΙ<br>ΏΝ ΜΗΧΑΝΙΚΩΝ ΚΑΙ<br>ΙΚΟ ΜΕΤΣΟΒΙΟ ΠΟΛΥΤ | DOPOULOU φοιτητής/<br>ΜΗΧΑΝΙΚΩΝ ΥΠΟΛ<br>ΓΕΧΝΕΙΟ με Αριθμό Μ | τρια στο τμήμα<br>ΟΓΙΣΤΩΝ του<br>Ιητρώου 111111 |
| ολοκλήρωσε τη                                  | ν Πρακτική Άσκηση:                                            |                                                             |                                                 |
| στο χρονικό διά                                | στημα 23/11/2023 εώς 10/                                      | /12/2023                                                    |                                                 |
| στον Φορέα Υπ                                  | οδοχής Πρακτικής Άσκησ                                        | ης                                                          |                                                 |
| -                                              |                                                               |                                                             |                                                 |
|                                                |                                                               |                                                             |                                                 |
|                                                |                                                               |                                                             |                                                 |
|                                                |                                                               |                                                             |                                                 |
|                                                |                                                               |                                                             |                                                 |
|                                                |                                                               |                                                             |                                                 |
|                                                |                                                               |                                                             |                                                 |
|                                                |                                                               |                                                             |                                                 |

Εικόνα 35 - Αρχείο βεβαίωσης ολοκλήρωσης Πρακτικής

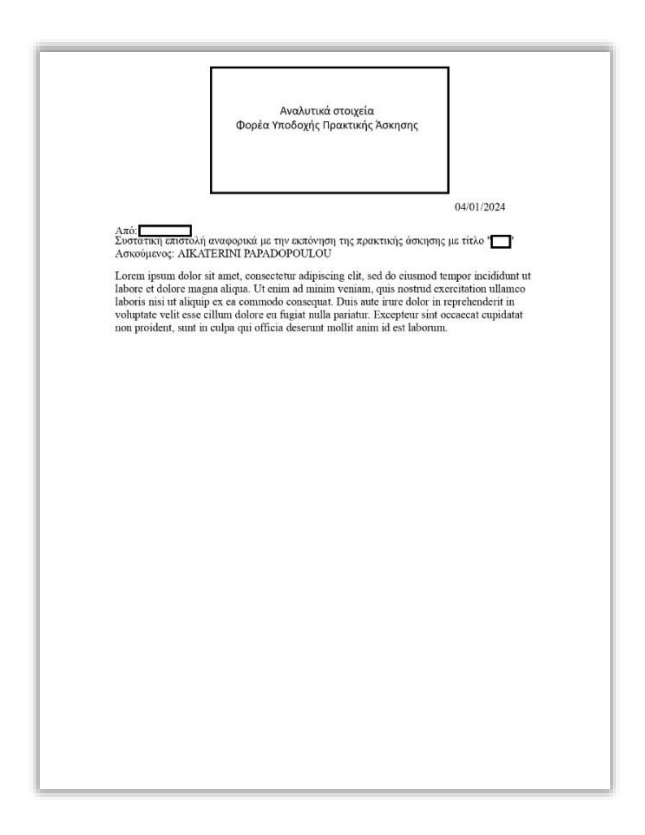

Εικόνα 36 - Αρχείο συστατικής επιστολής από Φορέα

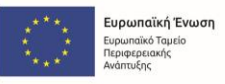

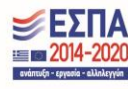

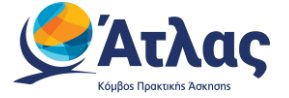

Για ολοκληρωμένες θέσεις, μπορείτε να προχωρήσετε σε αξιολόγηση του Φορέα υποδοχής στον οποίο πραγματοποιήσατε την πρακτική σας, αλλά και στο Γραφείο Πρακτικής του τμήματός σας, πατώντας το κουμπί ∠, στην αντίστοιχη στήλη (*Εικόνα 37*).

| 1. Πό<br>Πρακ                                                                                                    | σο ικανοποιη<br>τικής Άσκηση               | ιμένος/r<br>ነς:             | η είστε (                    | συνολιι                        | κά από τ                      | η συνεί                                                               | ογασία σας με το Γραφείο                                                                                                    | <ol> <li>Θεωρείτε ότι η πρακτική άσκηση που πραγματοποιήσατε στον φορέα υποδοχής<br/>είχε συνάφεια με το αντικείμενο των σπουδών σας;</li> </ol>                                                                                                    |
|----------------------------------------------------------------------------------------------------|--------------------------------------------|-----------------------------|------------------------------|--------------------------------|-------------------------------|-----------------------------------------------------------------------|----------------------------------------------------------------------------------------------------|----------------------------------------------------------------------------------------------------|
| 0                                                                                                    | Καθόλου                                    | 0                           | Λίγο                         | 0                              | Πολύ                          | 0                                                                     | Πάρα πολύ                                                                                                    | 🔿 Καθόλου 🔿 Λίγο 💿 Πολύ 🔿 Πάρα πολύ                                                                                                    |
| 2. Πό<br>διαχεί<br>ενδεχ                                                                                                    | σο αποτελεσ<br>ίριση θεμάτω<br>όμενα προβ/ | ματικά<br>ν που ά<br>ιήματα | ανταπο<br>άπτοντα<br>– δυσλι | κρίθηκ<br>αν της τ<br>ειτουργ  | ε το Γρα<br>τρακτική<br>ίες); | ρείο Πρ<br>ς σας ό                                                    | ακτικής Άσκησης κατά τη<br>ίσκησης (διαδικαστικά ζητήματα,                                                                                                    | <ol> <li>Θεωρείτε ότι οι γνώσεις που αποκτήσατε στο Τμήμα σας (θεωρητικές και<br/>πρακτικές) ήταν επαρκείς για να ανταπεξέλθετε στις ανάγκες που απαιτήθηκαν από<br/>τον φορέα υποδοχής κατά την πραγματοποίηση της Πρακτικής σας άσκησης.</li> </ol> |
| 0                                                                                                    | Καθόλου                                    | 0                           | Λίγο                         | 0                              | Πολύ                          | 0                                                                     | Πάρα πολύ                                                                                                    | 🔿 Καθόλου 🔿 Λίγο 💿 Πολύ 🔿 Πάρα πολύ                                                                                                    |
| 3. Πό<br>θέματ                                                                                                    | σο γρήγορη Ι<br>τα που άπτον<br>Καθόλου    | θεωρείτ<br>ταν της<br>Ο     | τε την εί<br>πρακτι<br>Λίγο  | ξυπηρέ<br>ικής άσ              | τηση τοι<br>κησης;<br>Πολύ    | Ο                                                                     | είου Πρακτικής Άσκησης στα<br>Πάρα πολύ                                                                                                    | <ol> <li>Πόσο ικανοποιημένος είστε συνολικά από τη συνεργασία σας (εκπαίδευση,<br/>καθοδήγηση, επικοινωνία, συχνότητα συναντήσεων κλπ) με τον επόπτη πρακτικής<br/>άσκησης του φορέα υποδοχής της πρακτικής σας άσκησης;</li> </ol>                   |
| 4. Πό<br>οποία                                                                                                    | σο κατάλληλ<br>πραγματοπ                   | ο θεωρι<br>οιήσατε          | είτε ότι<br>την πρ           | ήταν το<br>ακτική              | χρονικά<br>σας άσκ            | σημεία<br>ηση;                                                        | ο (εξάμηνο σπουδών) κατά το                                                                                                    | 🔿 Καθόλου 🔿 Λίγο 💿 Πολύ 🚫 Πάρα πολύ                                                                                                    |
| 0                                                                                                    | Καθόλου                                    | 0                           | Λίγο                         | 0                              | Πολύ                          | 0                                                                     | Πάρα πολύ                                                                                                    | 4. Θεωρείτε ότι κατά την πραγματοποίηση της πρακτικής σας άσκησης στον<br>συγκεκριμένο φορέα υποδοχής αποκτήσατε δεξιότητες σχετιζόμενες με το αντικείμενα<br>των σπουδών σας;                                                                        |
| 5. Os                                                                                                    | ωρείτε επαρι                               | κή τη δι                    | άρκεια                       | της πρ                         | ακτικής α                     | τας άσι                                                               | αησης;                                                                                                    | 🔿 Καθόλου 🔿 Λίγο 🛞 Πολύ 🔿 Πάρα πολύ                                                                                                    |
| <ul> <li>Καθόλου</li> <li>Λίγο</li> <li>Πολύ</li> <li>Πάρα πολύ</li> <li>6. Αντιμετωπίσατε κάποιο πρόβλημα ή έχετε κάποια παρατήρηση – πρόταση για<br/>βελτίωση που σχετίζεται με τη συνεργασία σας με το ΓΠΑ; (Παρακαλούμε γράψτε μέχρι<br/>500 χαρακτήρες)</li> </ul> |                                            |                             |                              | Πολύ<br>έχετε κάτ<br>σία σας ι | Ο<br>ποια πα<br>με το Γί      | Πάρα πολύ<br>ιρατήρηση – πρόταση για<br>ΠΑ; (Παρακαλούμε γράψτε μέχρι | <ul> <li>5. Θεωρείτε το χώρο και τις συνθήκες απασχόλησης στον φορέα υποδοχής πρακτικής άσκησης κατάλληλες;</li> <li>Καθόλου</li> <li>Λίγο</li> <li>Πολύ</li> <li>Πάρα πολύ</li> </ul> |                                                                                                    |
|                                                                                                    |                                            |                             |                              |                                |                               |                                                                       |                                                                                                    | <ol> <li>5. Σας δόθηκαν δυνατότητες ανάπτυξης πρωτοβουλιών κατά τη διενέργεια της<br/>πρακτικής σας άσκησης;</li> </ol>                                                                                                    |
|                                                                                                    |                                            |                             |                              |                                |                               |                                                                       |                                                                                                    | Ο Καθόλου Ο Λίνο 💿 Πολύ Ο Πάρα πολύ                                                                                                    |

Εικόνα 37 - Καταχώριση αξιολογήσεων για Φορέα υποδοχής/Γραφείο πρακτικής

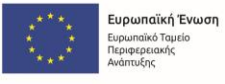

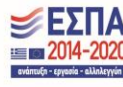

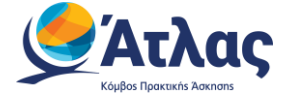

Τέλος, αν έχετε υποβάλει αξιολόγηση για φορέα υποδοχής ή/και γραφείο πρακτικής άσκησης μπορείτε να

προβάλετε τη συγκεκριμένη αξιολόγηση, πατώντας το κουμπί 💁, στην αντίστοιχη στήλη (Error! Reference source not found.).

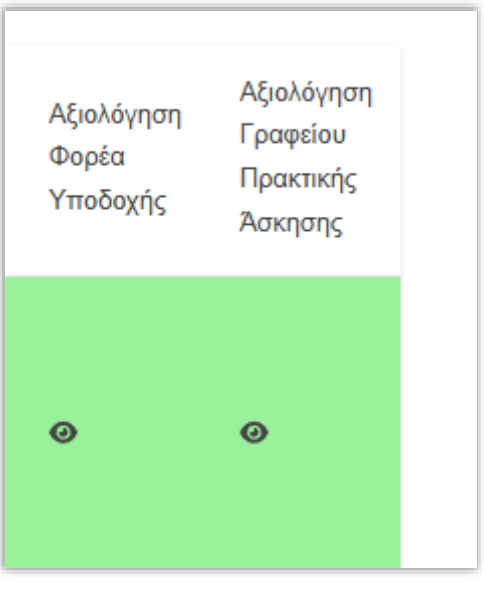

Εικόνα 38 - Προβολή αξιολόγησης

#### 2.6 Βιογραφικό

Από την καρτέλα «*Βιογραφικό*», έχετε τη δυνατότητα να προσθέσετε το βιογραφικό σας. Για να γίνει αυτό, θα πρέπει να πατήσετε το κουμπί **Επεξεργασία Βιογραφικού**, πάνω δεξιά στην οθόνη (*Εικόνα 39*).

| ≡ Άτλας                |                                                                                                    |
|------------------------|----------------------------------------------------------------------------------------------------|
| Κεντρική Σελίδα        | Βιογραφικό                                                                                                    |
| Στοιχεία Φοιτητή       | ΛΗΨΗ 📓 ΛΗΨΗ 🐘                                                                                                    |
| Αναζήτηση Θέσεων       |                                                                                                    |
| Αγαπημένες Θέσεις      | 🔽 Ορατό σε Γραφεία Πρακτικής Άσκησης και Φορείς Υποδοχής                                                                              |
| Οι θέσεις μου          | Προσωπικά Στοιχεία                                                                                                    |
| Βιογραφικό             | ΠΡΟΣΟΧΗ! Τα προσωπικά στοιχεία αντλούνται αυτόματα από το οικείο Ιδρυμα και δεν είναι επεξεργάσιμα από το Πληροφοριακό Σύστημα Άτλας. |
| Επικοινωνία με Γραφείο | ONOMATERIONYMO: RARADOROYAOY AIKATEPINH EMAIL: student@ntua.gr                                                                        |
| Αρωγής                 | <b>ΤΗΛΕΦΩΝΟ:</b> 6900000000 ΙΔΡΥΜΑ: ΕΦΝΙΚΟ ΜΕΤΣΟΒΙΟ ΠΟΛΥΤΕΧΝΕΙΟ                                                                       |
|                        | <b>ΤΜΗΜΑ:</b> ΗΛΕΚΤΡΟΛΟΓΩΝ ΜΗΧΑΝΙΚΩΝ ΚΑΙ ΜΗΧΑΝΙΚΩΝ ΥΠΟΛΟΓΙΣΤΩΝ                                                                        |

Εικόνα 39 - Προσθήκη στοιχείων βιογραφικού

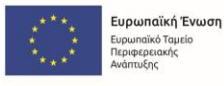

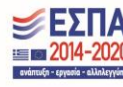

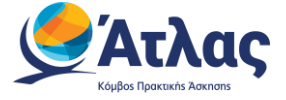

## 2.6.1 Ορατότητα βιογραφικού

Πριν τη συμπλήρωση των επιμέρους στοιχείων του βιογραφικού σας, επιλέγετε αν επιθυμείτε αυτό να είναι ορατό σε Γραφεία Πρακτικής Άσκησης και Φορείς Υποδοχής, από τη σχετική ένδειξη (*Εικόνα 40*).

🗍 Ορατό σε Γραφεία Πρακτικής Άσκησης και Φορείς Υποδοχής

🗹 🛛 Ορατό σε Γραφεία Πρακτικής Άσκησης και Φορείς Υποδοχής

Εικόνα 40 - Ορατότητα βιογραφικού

#### 2.6.2 Προσωπικά στοιχεία

Στο πεδίο «Προσωπικά Στοιχεία», εμφανίζονται τα εξής πεδία:

- Ονοματεπώνυμο
- Email
- Τηλέφωνο
- Ίδρυμα
- Τμήμα

Το ονοματεπώνυμο αντλείται από την καρτέλα *Στοιχεία Φοιτητή* της εφαρμογής, ενώ το email και το τηλέφωνο επικοινωνίας του φοιτητή, από την καρτέλα

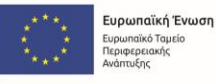

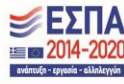

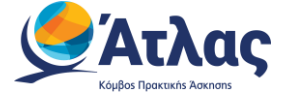

*Στοιχεία* Επικοινωνίας. Το Ίδρυμα και το Τμήμα αντλούνται από το οικείο Ίδρυμα και δεν είναι επεξεργάσιμα από το πληροφοριακό σύστημα, όπως επισημαίνεται και στη σχετική ένδειξη (*Εικόνα 41*).

| 🗹 Ορατό σε Γραφεία Πρακτικής Άσκησης και Φορείς Υποδοχής                                                                              |                                                                |  |  |  |  |  |  |  |  |  |
|----------------------------------------------------------------------------------------------------|----------------------------------------------------------------|--|--|--|--|--|--|--|--|--|
| Προσωπικά Στοιχεία                                                                                                    |                                                                |  |  |  |  |  |  |  |  |  |
| ΠΡΟΣΟΧΗ! Τα προσωπικά στοιχεία αντλούνται αυτόματα από το οικείο Ίδρυμα και δεν είναι επεξεργάσιμα από το Πληροφοριακό Σύστημα Άτλας. |                                                                |  |  |  |  |  |  |  |  |  |
| ΟΝΟΜΑΤΕΠΩΝΥΜΟ: ΠΑΠΑΔΟΠΟΥΛΟΥ ΑΙΚΑΤΕΡΙΝΗ                                                                                                | EMAIL: student@ntua.gr                                         |  |  |  |  |  |  |  |  |  |
| <b>ΤΗΛΕΦΩΝΟ:</b> 690000000                                                                                                    | ΙΔΡΥΜΑ: ΕΘΝΙΚΟ ΜΕΤΣΟΒΙΟ ΠΟΛΥΤΕΧΝΕΙΟ                            |  |  |  |  |  |  |  |  |  |
| <b>ΤΜΗΜΑ:</b> ΗΛΕΚΤΡΟΛΟΓΩΝ ΜΗΧΑΝΙΚΩΝ ΚΑΙ ΜΗΧΑΝΙΚΩΝ ΥΠΟΛΟΓΙΣΤΩΝ                                                                        | <b>ΤΜΗΜΑ:</b> ΗΛΕΚΤΡΟΛΟΓΩΝ ΜΗΧΑΝΙΚΩΝ ΚΑΙ ΜΗΧΑΝΙΚΩΝ ΥΠΟΛΟΓΙΣΤΩΝ |  |  |  |  |  |  |  |  |  |

Εικόνα 41 - Στοιχεία προερχόμενα από το Ίδρυμα

### 2.6.3 Επαγγελματικό προφίλ & ενδιαφέροντα

Στο πεδίο αυτό, μπορείτε να προσθέσετε μία συνοπτική περιγραφή των επαγγελματικών προσόντων, των επιδιώξεών σας και πιθανής εργασιακής εμπειρίας σας, πατώντας το σχετικό κουμπί (*Εικόνα 42*).

| Επαγγελματικό προφίλ & ενδιαφέροντα | + | ΠΡΟΣΘΉΚΗ ΕΠΑΓΓΕΛΜΑΤΙΚΟΎ ΠΡΟΦΊΛ &<br>ΕΝΔΙΑΦΕΡΌΝΤΩΝ |
|-------------------------------------|---|---------------------------------------------------|
|                                     |   |                                                   |

#### Εικόνα 42 - Προσθήκη επαγγελματικού προφίλ & ενδιαφερόντων (α)

Αφού προσθέσετε το επιθυμητό κείμενο, μπορείτε να επιλέξετε την αποθήκευσή του (ή την ακύρωση της ενέργειας, αν αλλάξατε γνώμη) (*Εικόνα 43*), και να επιστρέψετε στη γενική σελίδα του βιογραφικού, όπου θα μπορείτε, από το εικονίδιο  $\checkmark$ , να προχωρήσετε σε επεξεργασία της προηγούμενης καταχώρισής σας (*Εικόνα 44*).

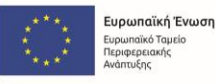

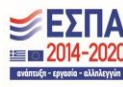

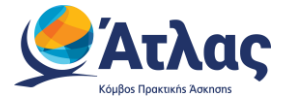

| ≂ Άτλας                                                                      |                                                                                                    | [ΑΙΚΑΤΕΡΙΝΗ ΠΑΠΑΔΟΠΟΥΛΟΥ] 🌲 🕞 |
|------------------------------------------------------------------------------|----------------------------------------------------------------------------------------------------|-------------------------------|
| Κεντρική Συλίδα<br>Στοιχεία Φοικηνή<br>Αναζήτηση Θέστων<br>Αγαπημένος Θέστος | <ul> <li>Ορατό σε Γραφεία Πρακτικής λοκισης και Φορείς Υποδοχής</li> <li>Προσωπικά Στοιχεία</li> <li>ΠΡΟΣΟΧΗ Τα προσωπικά στοιχεία αντλούνται αυτόματα από το σκιείο Χρογα και δεν είναι επεξεργίσμα από το Πληροφοριακό Σύστημα λτλας.</li> <li>ΟΝΟΜΑΤΕΠΟΝΥΜΟ: ΑΙΚΑΤΕΠΙΝΙ ΡΑΡΑΟΟΡΟULOU</li> <li>ΕΜΑΙL: student@ntus.gr</li> </ul>                                                                                                    |                               |
| Οι θέσεις μου<br>Βιογραφικό                                                  |                                                                                                    |                               |
| Επικοινωνία με Γραφίο<br>Αρωγής                                              | Εταγγελματικό προφίλ & ενδιαφέροντα          Εταγγελματικό προφίλ & ενδιαφέροντα          Φαιτήτρια πληροφορικής, με έντονο ανδιαφέροντα          Βραταική εμπειρία          Προγραμματισμός σε Java          Ναπτισή, δκυπιή και αντήπηση ταφορικά          Θυματορία με αλλους πόρτρομματιστές υπολοτίες μαιματικά προφίλ & ενδιαφέροντα          • Διτητηριατική εμπειρία          • Διτητηριατική εφορομικής, με έντονο ενδιαφέροντα          • Διτητηριατική εμπειρία          • Διτητηριατική εφορομικής, με έντονο ενδιαφέροντα          • Διτητορισμική εμπαροφορικής με έντονο ενδιαφέροντα          • Διτητοριατική εμπαροφορικής με έντονο ενδιαφέροντα          • Διτητοριατική εμπαροφορικής με έντονο ενδιαφέροντα          • Διτητηριατική ασονοπτισή περιγραφή των επαγγελματικών προσφητων, πλοζων και πμπαρός σς.       •         • Διτορισματική το τροφορικής του Ευδιαφέροντα          • Διτορισματικής του Ευδιαφέροντα          • Διλους προγραμματισζες υπολοτίες και ΕΧΛΙΟ σειρικα.          • Διμάρμαση και πεψηρίωση καύσκα και τεχτικών διαδιασκουν.          • Διμάρμαση και πεψηρίωση καύσκα και τεχτικών διαδιασκουν.          • Διμάρμαση και πεψηρίωση καιδιαφεισματικά τεχτικών διαδιασκουν. </td <td></td> |                               |

#### Εικόνα 43 - Προσθήκη επαγγελματικού προφίλ & ενδιαφερόντων (β)

## Επαγγελματικό προφίλ & ενδιαφέροντα

Φοιτήτρια πληροφορικής, με έντονο ενδιαφέρον για τις τεχνολογίες Web.

Εικόνα 44 - Επεξεργασία επαγγελματικού προφίλ & ενδιαφερόντων

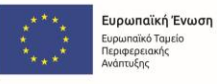

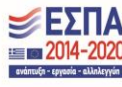

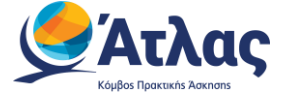

## 2.6.3.1 Εργασιακή εμπειρία

Σε αυτό το πεδίο, μπορείτε να προσθέσετε συγκεκριμένες πληροφορίες που αφορούν σε πιθανή προηγούμενη εργασιακή σας εμπειρία (*Εικόνα* 45).

Εργασιακή εμπειρία + ΠΡΟΣΘΉΚΗ ΕΡΓΑΣΙΑΚΉΣ ΕΜΠΕΙΡΊΑΣ Εικόνα 45 - Προσθήκη εργασιακής εμπειρίας (α)

Οι πληροφορίες αυτές είναι οι εξής:

- Εργοδότης
- Τίτλος
- Καθήκοντα
- Διάρκεια (Από/Εως)

Σημειώνεται ότι, μην ορίζοντας το Έως, μπορείτε να συμπληρώσετε αν η συγκεκριμένη εργασία συνεχίζεται «*Μέχρι σήμερα»*, από τη σχετική ένδειξη (*Εικόνα 46*).

| = Άτλας                          |                                                                                                    |                                                                                                    | [ΑΙΚΑΤΕΡΙΝΗ ΠΑΠΑΔΟΠΟΥΛΟΥ] 🌲 🕞 |
|----------------------------------|----------------------------------------------------------------------------------------------------|----------------------------------------------------------------------------------------------------|-------------------------------|
| Κεντρική Σελίδα                  | ΟΝΟΜΑΤΕΠΩΝΥΜΟ: AIKATERINI PAPADOPOULOU                                                                                                    | EMAIL: student@ntua.gr                                                                                                    |                               |
| Αναζήτηση Θέσεων                 | <b>ΤΗΛΕΦΩΝΟ</b> : 690000002                                                                                                    | ΙΔΡΥΜΑ: ΕΘΝΙΚΟ ΜΕΤΣΟΒΙΟ ΠΟΛΥΤΕΧΝΕΙΟ                                                                                                    |                               |
| Αγατημένες Θέσεις                | ΤΜΗΜΑ: ΗΛΕΚΤΡΟΛΟΓΩΝ ΜΗΧΑΝΙΚΩΝ ΚΑΙ Αλλ                                                                                                    | λαγή Εργασιακής Εμπειρίας ×                                                                                                    |                               |
| Οι θέσεις μου<br>Βιογραφικό      | Επαγγελματικό προφίλ & ενδια 🗧 👘                                                                                                    | yading<br>AHP060PIKH A.E.                                                                                                    |                               |
| Επικοινωνία με Γραφείο<br>Αρωγής | Φοιτήτρια πληροφορικής, με έντονο ενδιαφέρον για ·<br>Πρ                                                                                                    | ίας                                                                                                    |                               |
|                                  | Eργασιακή εμπειρία     Προγραμματισμός σε Java     Πληθοσοπκικ κ.ε.     Τ/3/224 - Χημερα     «Αντιτύς, δοσμι και αντήρηση εφοριγοι     «Οματοχή στη σχεδίαση αρχητετιοχικής      «Οματοχή στη σχεδίαση αρχητετιοχικής      «Ομαιοχή στη σχεδίαση αρχητετιοχικής      «Αναλιαση και επίλυση τεχρικών σχήτηματος      «Υνημέρωση και τεχρητιλιση καίδας και το 1877 | αλύαται<br>νάτατιξή, δοκιμή και αυντήρηση εφορμογιών σε Java.<br>υμμετοχή στη σχεδίαση αρχητεκτονικής λογιομικού και<br>αποίμοη τεχνικών λύσεων.<br>Καλιστοποίηση κώδιαι για βελίωση της απόδοσης και της<br>υπέργοποία με άλλους προγραμματιστές, αναλιτές και UX/UI<br>υπέργοποία με άλλους προγραμματιστές, αναλιτές και UX/UI<br>υπέργοποία με αλλους προγραμματιστές, αναλιτές και UX/UI<br>υπέργοποι με στη τεχνικικών διάκοισιών.<br>Νριάψατ τα καθήκοπα και τις αφωδιάτημές την περίοδο της αποσχόλιρής σας.<br>2024 |                               |
|                                  | Εώς<br>Γλώσσες                                                                                                    | : του το το το το το το το το το το το το το                                                                                                    |                               |
|                                  | <b>Ελληνικά</b><br>Αριστη Γνώση                                                                                                    | АЛООНИСТУН АКТРОДИ                                                                                                    |                               |

Εικόνα 46 - Προσθήκη εργασιακής εμπειρίας (β)

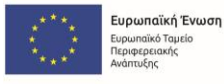

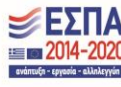

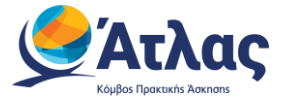

| Προσθήκη Εργασιακής Εμπειρίας                                                                                              | ×   |
|----------------------------------------------------------------------------------------------------|-----|
| Εργοδότης                                                                                                    |     |
| Εργοδότης ΑΕ                                                                                                    |     |
| Τίτλος                                                                                                    | _   |
| Frontend Developer                                                                                                    |     |
| Καθήκοντα<br>- Ανάπτυξη κώδικα σε <u>ReactJS</u><br>- Αποσφαλμάτωση και έλεγχος κώδικα<br>- Βελτιστοποίηση διεπαφής χρήστη |     |
| Περιγράψτε τα καθήκοντα και τις αρμοδιότητές την περίοδο της απασχόλησής                                                   | ;   |
| οάς.<br>Από                                                                                                    |     |
| 1/1/2024                                                                                                    |     |
| Εώς                                                                                                    |     |
| 1/1/2025                                                                                                    |     |
| Το πεδίο 'Εώς' είναι υποχρεωτικό<br>Μέχρι Σήμερα<br>• Το πεδίο 'Εώς' είναι υποχρεωτικό                                     |     |
| ΠΡΟΣΘΉΚΗ ΑΚΥΡ                                                                                                    | ΩΣΗ |

Εικόνα 47 - Προσθήκη εργασιακής εμπειρίας (γ)

Στο παράθυρο που εμφανίζεται, μπορείτε να καταχωρίσετε τα στοιχεία προηγούμενων εργασιακών εμπειριών, δηλαδή τον εργοδότη, τον τίτλο της θέσης που είχατε, τα καθήκοντά σας και το διάστημα εργασίας στην θέση, και έπειτα να πατήσετε το κουμπί **Προσθήκη εργασιακής εμπειρίας** (*Εικόνα 48*).

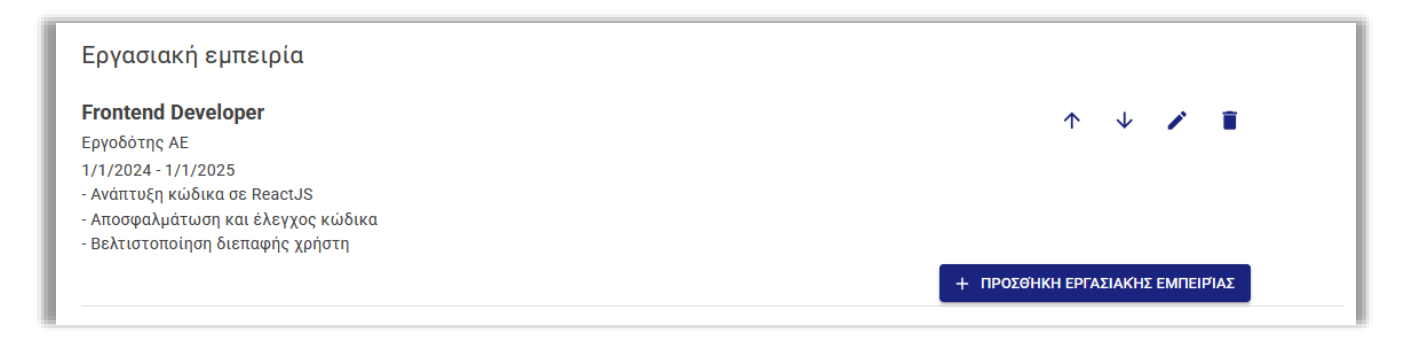

Εικόνα 48 - Προσθήκη εργασιακής εμπειρίας (δ)

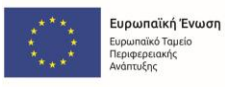

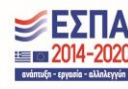

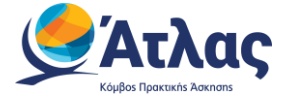

Μετά την προσθήκη εργασιακής εμπειρίας, μπορείτε να αλλάξετε θέση σε κάθε μία από τις καταχωρίσεις που κάνατε στο πεδίο, χρησιμοποιώντας το ανωφερές ή το κατωφερές βελάκι, να επεξεργαστείτε την καταχώριση από το εικονίδιο του μολυβιού, αλλά και να διαγράψετε την καταχώριση (*Εικόνα 49*).

| Προγραμματισμός σε Java                                                           | $\wedge$ | - |
|-----------------------------------------------------------------------------------|----------|---|
| ΠΛΗΡΟΦΟΡΙΚΗ Α.Ε.                                                                  |          | - |
| 1/8/2024 - Σήμερα                                                                 |          |   |
| - Ανάπτυξη, δοκιμή και συντήρηση εφαρμογών σε Java.                               |          |   |
| - Συμμετοχή στη σχεδίαση αρχιτεκτονικής λογισμικού και υλοποίηση τεχνικών λύσεων. |          |   |
| - Βελτιστοποίηση κώδικα για βελτίωση της απόδοσης και της ασφάλειας.              |          |   |
| - Συνεργασία με άλλους προγραμματιστές, αναλυτές και UX/UI designers.             |          |   |
| - Ανάλυση και επίλυση τεχνικών ζητημάτων και σφαλμάτων.                           |          |   |
| - Ενημέρωση και τεκμηρίωση κώδικα και τεχνικών διαδικασιών.                       |          |   |
|                                                                                   |          |   |

Εικόνα 49 - Επεξεργασία καταχώρισης εργασιακής εμπειρίας

### 2.6.4 Γλώσσες

Στο πεδίο «Γλώσσες», μπορείτε να προσθέσετε τις γλώσσες τις οποίες μιλάτε, το επίπεδο γνώσης της εκάστοτε γλώσσας, καθώς και πιθανής πιστοποίησης που να βεβαιώνει το επίπεδό σας σε αυτήν (*Εικόνα 50*).

| ≂ Άτλας                                                                                        |                                                                                                    | [ΑΙΚΑΤΕΡΙΝΗ ΠΑΠΑΔΟΠΟΥΛΟΥ] 🌲 🕞 |
|------------------------------------------------------------------------------------------------|----------------------------------------------------------------------------------------------------|-------------------------------|
| Κεντρική Σελίδα<br>Στοιχεία Φοιτητή<br>Αναζήτηση Θέστων<br>Αγατηγώδνες Θέστως<br>Οι Βέστες μου | - Ανάττες, δοκιμή και συντήρηση εφαρμογών σε Java.<br>- Σάμμε τοχή στη σχεδίαση αρχτεκτοικής λαγομικού και υλοποίηση τεχνικών λύσεων.<br>- Βελιτοποίηση ικώθικαι για βελίτιαση τας ποσθοσης και τις ασφάλειας.<br>- Συνεργασία με άλλους προγραμματιστές, ακαλυτές και UX/UI designers.<br>- Ανάλωση και επίλωση τεχνικών ζητημάτων και σφαλμάτων.<br>- Ενημέρωση και τεκμηρίωση κώδικα και τεχνικών διαδικασιών.<br>+ προτοικον εργαλιακτία εμπιειρημά                                                                                                    |                               |
| Βιογραφικό                                                                                     | Elvivates                                                                                                    |                               |
| Επικονινικά με Γραφεία<br>Αφιαγίς                                                              | Ελληνικά     Προσθήκη Γλώσσας     *     *     *       Αγγλικά     Γλώσσα*     *     *     *       Αγγλικά     Γλώσσα*     *     *     *       Αγγλικά     Γλώσσα*     *     *     *       Εργε     Βασική Γνώση     Αριστη Γνώση     *     *       Γρωσσή     *     *     *     *       Γιώσσα*     *     *     *     *       Γροσθήκη Γλώσσα*     *     *     *     *       Γιώσσα*     *     *     *     *       Γιώσσα*     *     *     *     *       Γιώσσα*     *     *     *     *       Γιώσσα*     *     *     *     *       Πιστοποίηση     *     *     *     *       Καλή Γνώση     καλή Γνώση     καλή Γνώση     *     * |                               |
|                                                                                                | Σεμινάρια-Πιστοποιήσεις<br>Σεμινάριο<br>Bootstrap Basics<br>12/9/2024 - 29/11/2024<br>Παρακολούθηση courses στην πλατφόρμα Udemy                                                                                                    |                               |
|                                                                                                | + ПРОХОНКИ ЗЕМЛАРЮУ-ПІЕТОПОНИЕНЕ                                                                                                    |                               |

Εικόνα 50 - Προσθήκη γλώσσας

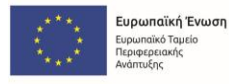

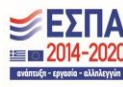

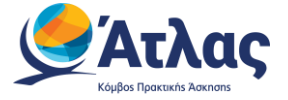

Όπως και προηγουμένως, μπορείτε να αλλάξετε θέση σε κάθε μία από τις καταχωρίσεις που κάνατε στο πεδίο, χρησιμοποιώντας το ανωφερές ή το κατωφερές βελάκι, να επεξεργαστείτε την καταχώριση από το εικονίδιο του μολυβιού, αλλά και να διαγράψετε την καταχώριση (*Εικόνα 51*).

| Γλώσσες                                                |                    |
|--------------------------------------------------------|--------------------|
| <b>Ελληνικά</b><br>Άριστη Γνώση                        | ↑ ↓ 🗡 👅            |
| <b>Αγγλικά</b><br>Άριστη Γνώση<br>ECPE                 | 1 V 🖌 🧃            |
| <b>Γερμανικά</b><br>Καλή Γνώση<br>Costhe Zertifiket B2 | 1 V 🗡 🥤            |
| Goenie-zennikal Dz                                     | + ΠΡΟΣΘΗΚΗ ΓΛΩΣΣΑΣ |

Εικόνα 51 - Επεξεργασία καταχώρισης γλώσσας

### 2.6.5 Σεμινάρια – Πιστοποιήσεις

Επιπλέον, έχετε τη δυνατότητα να προσθέσετε πιθανά σεμινάρια που έχετε παρακολουθήσει και πιστοποιήσεις που έχετε λάβει (*Εικόνα* 52).

| ≡ Άτλας                                                                      |                                                                                                    | [АІКАТЕРІМН ПАПАДОПОУЛОУ] 🌲 🕞 |
|------------------------------------------------------------------------------|----------------------------------------------------------------------------------------------------|-------------------------------|
| Κεντρική Σελίδα<br>Στοιχεία Φοιτητή<br>Αναξήτηση Θέσεων<br>Αγαπημένες Θέσεις | <ul> <li>Ανάπτυξη, δοκιμή και συντήρηση εφορμογών σε Java.</li> <li>Συμμετοχή στη σχεδίαση αρχττεκτοικής λογισμικού και ιολησοίηση τεχνικών λύσεων.</li> <li>Βελιτιοποιήση κώδικαι γαρελίτωση της αποδοσης και της ασφάλειας.</li> <li>Συνεργασία με άλλους προγραμματιστές, αναλυτές και UX/UI designers.</li> <li>Ανάλυση και επίλυση τεχνικών ζήτημάτων και σφαλμάτων.</li> <li>Ενημέρωση και τεκμηρίωση κώδικα και τεχνικών διαδικασιών.</li> </ul> |                               |
| Οι θέσεις μου                                                                |                                                                                                    |                               |
| Еттерицико                                                                   | Γλώσσες                                                                                                    |                               |
| Αρωγής                                                                       | <b>Ελληνικά</b>                                                                                                    |                               |
|                                                                              | Αγγλικά<br>Αριστη Γνώση<br>ΕCPE                                                                                                    |                               |
|                                                                              | Γερμανικά     ↑     ✓     I       Καλή Γνώση          Goethe-Zeruflikat 82                                                                                                    |                               |
|                                                                              | + ΠΡΟΣΘΗΚΗ ΓΛΩΣΣΑΣ                                                                                                    |                               |
|                                                                              | Σεμινάρια-Πιστοποιήσεις<br>Σεμινάριο<br>Bootstrap Basics<br>12/9/2024 - 25/11/2024<br>Βασακρίδημας συστρε αι διατρόγμαι Μάστιμ                                                                                                    |                               |
|                                                                              |                                                                                                    |                               |
|                                                                              | АЛОФИКЕУДИ АКУРОДН                                                                                                    |                               |

Εικόνα 52 - Προσθήκη σεμιναρίου/πιστοποίησης (α)

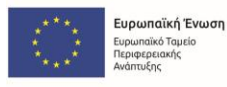

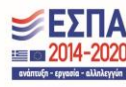

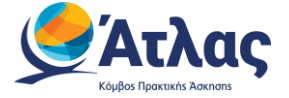

Για την προσθήκη νέας καταχώρισης, θα πρέπει να συμπληρώσετε τον τίτλο, τον τύπο της καταχώρισης (σεμινάριο ή πιστοποίηση), την περιγραφή του, καθώς και το διάστημα της εκπαίδευσής σας (*Εικόνα 53*).

| = Άτλας                                                                      |                                                                                                    | [АІКАТЕРІМН ПАПАДОПОУЛОУ] 🌲 [-> |
|------------------------------------------------------------------------------|----------------------------------------------------------------------------------------------------|---------------------------------|
| Κεντρική Σελίδα<br>Στοιχεία Φοιτητή<br>Αναζήτηση Θέσεων<br>Αγατημένες Θέσεις | - Ανάπτυξη, δοκιμή και συντήρηση εφορμογών σε Java.<br>- Συμμετοχή στη σχεδίαση αρχιτεκτοικής Ανησιμικού και ικήσιαίηση τεχνικών λύσεων.<br>- Βελιτιστοπίοησι κώδικαν την βελιτιώση της απόδοσης και της ασφάλειας<br>- Συκερνασία μιε άλλους προγραμματιστές, αναλιτές και UX/UI designers.<br>- Ανάλαση και επιλισό τεχνικών ζητημάτων και σφολμάτων.<br>- Ενημέρωση και τεκμηρίωση κώδικα και τεχνικών διαδικοσών. |                                 |
| Οι θέσεις μου                                                                | Προσθήκη Σεμιναρίου-Πιστοποίησης ×                                                                                                    |                                 |
| Βιογραφικό                                                                   | Γλώσσες                                                                                                    |                                 |
| Επικοντωνία με Γραφείο<br>Αρωγής                                             | Ελληγικά<br>Αριστη Γνώση<br>Τύπος                                                                                                    |                                 |
|                                                                              | Αγγλικά Περηγραφή • • • • • • • • • • • • • • • • • • •                                                                                                    |                                 |
|                                                                              | Γερμανικά       Koλή Γνώση       Goethi-Zertifikat B2       * Συμπληρώστε τον φορία και το αντικάμενο του σεμινορίου/της πιστοποίησης                                                                                                    |                                 |
|                                                                              |                                                                                                    |                                 |
|                                                                              | Σεμινάρια-Πιστοποιήσεις<br>Σεμινάριο<br>Boostrap Basics<br>12/9/2024 - 25/11/2024                                                                                                    |                                 |
|                                                                              | Παρακολουθηση courses στην πλατφορμα Udemy + προχοιική χεινική τρωτοιοιήση τ                                                                                                    |                                 |
|                                                                              |                                                                                                    |                                 |
|                                                                              | АЛООНКЕУЗН АКУРОЗН                                                                                                    |                                 |

Εικόνα 53 - Προσθήκη σεμιναρίου/πιστοποίησης (β)

Ομοίως με προηγουμένως, μπορείτε να αλλάξετε θέση σε κάθε μία από τις καταχωρίσεις που κάνατε στο πεδίο, χρησιμοποιώντας το ανωφερές ή το κατωφερές βελάκι, να επεξεργαστείτε την καταχώριση από το εικονίδιο του μολυβιού, αλλά και να διαγράψετε την καταχώριση (*Εικόνα 54*).

| Σεμινάριο                                  |                            |
|--------------------------------------------|----------------------------|
| Bootstrap Basics                           | Τ Ψ 🖡                      |
| 12/9/2024 - 25/11/2024                     |                            |
| Παρακολούθηση courses στην πλατφόρμα Udemy |                            |
| Πιστοποίηση                                |                            |
| Java Masterclass                           | $\uparrow \lor \checkmark$ |
| 1/1/2025 - 18/2/2025                       |                            |
| Udemv.com                                  |                            |

Εικόνα 54 - Επεξεργασία καταχώρισης σεμιναρίου/πιστοποίησης

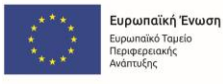

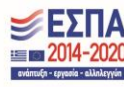

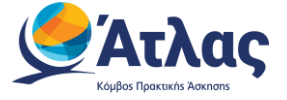

## 2.7 Επικοινωνία με το Γραφείο Αρωγής

Από την καρτέλα Επικοινωνία με Γραφείο Αρωγής, μπορείτε να ελέγξετε το υπάρχον ιστορικό επικοινωνίας με το Γραφείο Αρωγής της Δράσης, αλλά και να αποστείλετε νέα ερώτηση προς αυτό, από το σχετικό κουμπί (*Εικόνα 55*).

| ≡ Άτλας                              |                                                                                                    | [ΚΩΝΣΤΑΝΤΙΝΑ ΠΑΠΑΔΟΠΟΥΛΟΥ] 🏚 |
|--------------------------------------|----------------------------------------------------------------------------------------------------|------------------------------|
| Κεντρική Σελίδα                      | Επικοινωνία με Γραφείο Αρωγής                                                                                                    |                              |
| Στοιχεία Φοιτητή<br>Αναζήπηση Θέστων | A Μπορείτε να επικοινανίτη με το Γραφεία Αρωγής Χρηπών και πλαγωνικά στο 215/215/2080. (Δαιτέρο-Πορασκαιή, 05:00-17:00)                                                                                                    |                              |
| Αγαπημένες Θέσεις                    | NEA EPOTHEH (POZ FRAGED APOTHE                                                                                                    |                              |
| Οι θέσεις μου<br>Βιαγραφικό          | Ημήνία<br>Απιστηλής Εδός Αναφοράς Κάμανο<br>Αναφορός Αναφορός                                                                                                    |                              |
| Επικονωνία με Γραφεία<br>Αρωγής      | 5/19/2023         Frender,         Tage emptypionogy may: to alimpt one (psi ukanowski). Ta mpimuom mou vajiratna kimos mptj/kr.ps. mpostalovjuć dmu;           9/39.54 m.ju.         Tukgongogiu;         test last         Tage emptypionogy may: to alimpt one (psi ukanowski). Ta mpimuom mou vajiratna kimos mptj/kr.ps. mpostalovjuć dmu;           9/39.54 m.ju.         Tukgongogiu;         test last         Tage emptypionogy may: to alimpt one (psi ukanowski). Ta mpimuom mou vajiratna kimos mptj/kr.ps. mpostalovjuć dmu; |                              |
|                                      | Rows per page: 20 + 1-1 of 1 (< < > >)                                                                                                    |                              |

Εικόνα 55 - Αποστολή νέου ερωτήματος προς γραφείο αρωγής (α)

Πατώντας το κουμπί, επιλέγετε το είδος αναφοράς από τη λίστα με τις επιλογές και συμπληρώνετε το ερώτημά σας στο πεδίο «*Κείμενο*» (*Εικόνα 56*).

| = Άτλας                                                                                                    |                                                                                                    | [ΚΩΝΣΤΑΝΤΙΝΑ ΠΑΠΑΔΟΠΟΥΛΟΥ] 🌲 | E+ |
|----------------------------------------------------------------------------------------------------|----------------------------------------------------------------------------------------------------|------------------------------|----|
| Κεντρική Σελίδα                                                                                            | Επικοινωνία με Γραφείο Αρωγής                                                                                                    |                              |    |
| Στοιχεία Φοιτητή                                                                                           | Μπορείτε να επικοινωντίε με το Τραφείο Αρωγής Χρηπτών και τηλεφωσικά στο 215 215 215 7860, (βαυτήρο Παρασκευή,     09.00-17.00)                                                                                                    |                              |    |
| Andforga Oktour<br>Agemplans, Oktour<br>On Netrag, park<br>Benyraping<br>Emmanuka par Tapiptio<br>Apuranje | Bits startment (PR02 (*)/44800 Anternational<br>*)/4/10         Epú/strpn (*)/4/20         Epú/strpn (*)/4/20         Convertinious<br>(*)/4/20         were atment matilitaget, impactional opi/<br>(*)/4/20         enternational<br>(*)/4/20         enternational<br>(*)/4/20         enternational<br>(*)/4/20         enternational<br>(*)/4/20         enternational<br>(*)/20         enternational<br>(*)/20 <thenternational<br>(*)/20         enternational<br/>(*)/</thenternational<br> |                              |    |
|                                                                                                    |                                                                                                    |                              |    |

Εικόνα 56 - Αποστολή νέου ερωτήματος προς γραφείο αρωγής (β)

Τα είδη αναφοράς που μπορείτε να αποστείλετε προς το Γραφείο Αρωγής είναι τα ακόλουθα:

- Παράπονα
- Γενικές Πληροφορίες
- Θέματα Πρόσβασης
- Μεταβολή Στοιχείων
- Πιστοποίηση Λογαριασμού
- Τεχνικό Πρόβλημα
- Αναζήτηση Θέσεων Πρακτικής
- Θέματα Πρακτικής Άσκησης Φοιτητών
- Πιστοποιητικά

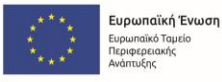

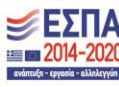

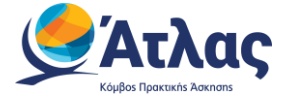

Αν δοκιμάσετε να στείλετε αναφορά προς το Γραφείο Αρωγής, μη έχοντας συμπληρώσει τα πεδία του παραθύρου, το σύνολο των οποίων είναι υποχρεωτικά, θα λάβετε σχετική ειδοποίηση (*Εικόνα 57*) και δε θα μπορέσετε να στείλετε την αναφορά.

| = Άτλας                               |                                                             |                                                                                                    |                                                                                  | [ΚΩΝΣΤΑΝΤΙΝΑ ΠΑΠΑΔΟΠΟΥΛΟΥ] 🌲 🕞 |
|---------------------------------------|-------------------------------------------------------------|----------------------------------------------------------------------------------------------------|----------------------------------------------------------------------------------|--------------------------------|
| Κεντρική Σελίδα                       |                                                             | Επικοινωνία με Γραφείο Αρωγής                                                                                                    |                                                                                  |                                |
| Στοιχεία Φοιτητή<br>Ανιαζήτηση Θέσεων | Μπορείτε να επικοινωνείτε με το Γραφαίε-<br>09:00-17.00)    | Ερώτηση προς Γραφείο Αρωγής ×                                                                                                    |                                                                                  |                                |
| Αγατημένες Θέσεις                     | ΝΕΑ ΕΡΩΤΗΣΗ ΠΡΟΣ ΓΡΑΦΕΙΟ ΑΡΩΓΗΣ                             | Ονοματεπώνυμο:                                                                                                    |                                                                                  |                                |
| Οι θέσεις μου<br>Βιονοσιακό           | Ημίνία Είδος Αναφοράς Κείμ<br>Αποτοπολής Είδος Αναφοράς ματ | Το πεδίο είναι υποχρεωτικό                                                                                                    |                                                                                  |                                |
| Επικοινωνία με Γραφείο<br>Αρωγής      | 5/10/2023 Fevrels test                                      | Τηλέφωνο:<br>Το πεδίο είναι υποχρεωτικό                                                                                                    | αται κάποιο πρόβλημα, πορακαλούμε όπως<br>-215-215-7860. Στη διάθεσή σας Γροφείο |                                |
|                                       | 9.29.54 m ju Titogoopoging With                             | E-mail:<br>To millo sino unogenumo<br>Elitoc Avoquedo:<br>To millo eline unogenumo<br>Religence:<br>Religence:<br>To millo eline unogenumo<br>To millo eline unogenumo<br>to millo eline unogenumo<br>to millo eline unogenumo<br>to millo eline unoge | 19-19-19-19-19-12<br>1-1-1411 (C C > >)                                          |                                |
|                                       |                                                             | Алоттол Акуротн                                                                                                    |                                                                                  |                                |

Εικόνα 57 - Κενά πεδία αναφοράς

### 2.8 Αποσύνδεση από το ΚΠΣ

Για να μπορέσετε να αποσυνδεθείτε από την εφαρμογή, θα πρέπει να κλείσετε, επιπλέον, και το φυλλομετρητή (browser) που χρησιμοποιείτε (*Εικόνα 58*).

| = Άτλας                          | [κοινεταντινά παταδοπογλογ] 🌲 🕞                                                                                                    |  |  |
|----------------------------------|----------------------------------------------------------------------------------------------------|--|--|
| Κεντρική Σελίδα                  | Μέσα από την εφαρμογή του Συστήματος Κεντρικής Υποστήριξης της Πρακτικής Άσκησης Φοιτητών ΑΕΙ μπορείτε να εκτελέσετε                                                                                                   |  |  |
| Στοχεία Φοιτητή                  | τις εξής λειτουργίες:                                                                                                    |  |  |
| Αναζήτηση Θέσεων                 | Να απεξεργαστείτε τα στοιχεία σας μέσα από την καρτέλα Στοιχεία Φοιτητή                                                                                                    |  |  |
| Αγατημένες Θέσεις                | Να αναζητήσετε θέσεις Πρακτικής λοκησης μέσα από την καρτέλα Αναζήτηση θέσεων                                                                                                    |  |  |
| Οι θέσεις μου                    |                                                                                                    |  |  |
| Βιογραφικό                       | Πρακτική γαγαισία μα οράζα τη αναίζει του αστέ διου κατιτεριεί τρακτική γαγαίδα.<br>Πα από τη τραγτική γαγαίδη το αναίζε του από του το το το πρισμάριστα το το ποι πίση ανολιο τά αγαλλομά. Τα το οστεβατάβειο Παρικο |  |  |
| Επικοινωνία με Γραφείο<br>Αρωγής | Να επικοινωνήσετε με το Γροφείο Αρωγής της δράσης μέσο από την καρτέλα Επικοινωνία με Γραφείο Αρωγής                                                                                                    |  |  |
|                                  | ΠΡΟΣΟΧΗ! ×<br>Για να ολαολομοθαί ή αποσύνδασή σας από την υπημεσία Άλλας θα πρέπει να<br>πατήσετε ΟΚ και μετά να ολέστε το φολλομετρητή (browser) σας<br>ΟΚ                                                            |  |  |

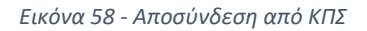

Σε περίπτωση που δεν κλείσετε το φυλλομετρητή, ανοίγοντας τον ιστότοπο της υπηρεσίας θα δείτε ότι παραμένετε συνδεδεμένος στην εφαρμογή και μεταφέρεστε αυτόματα στην κεντρική σελίδα του λογαριασμού σας.

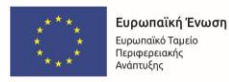

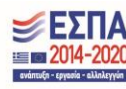